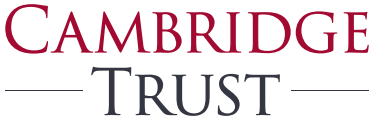

PRIVATE BANKING WEALTH MANAGEMENT

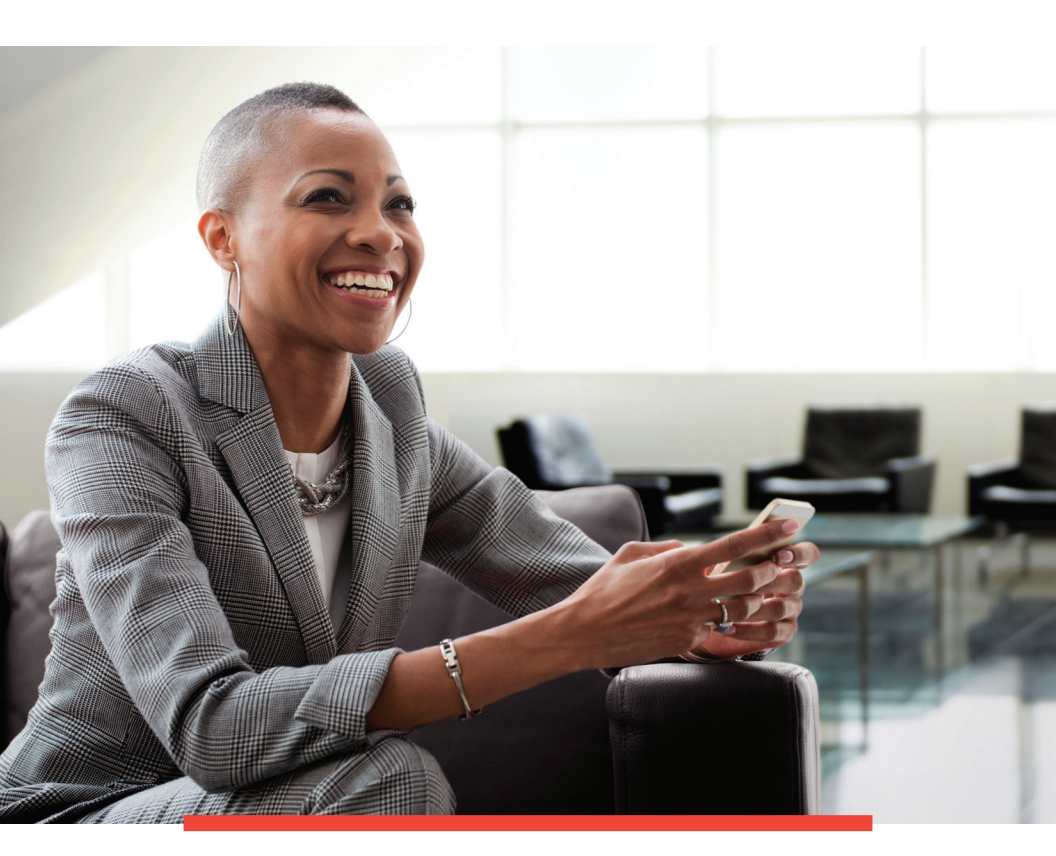

Cambridge Trust Business Online & Mobile Banking with BizBanker User Guide

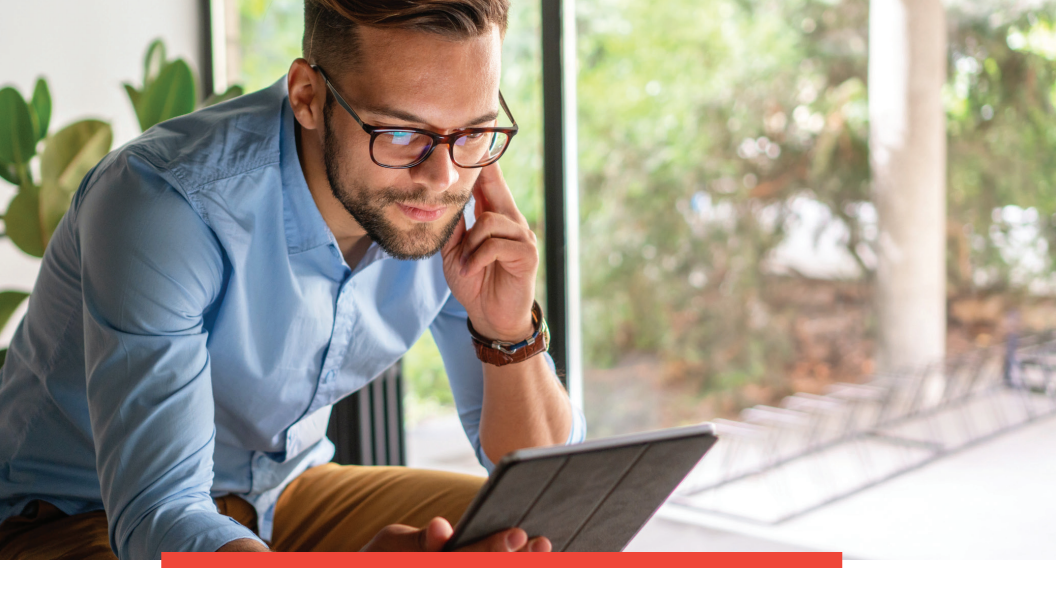

# Business Online & Mobile Banking with BizBanker

Providing you convenient and secure online access to your business accounts financial information is an extension of Cambridge Trust's private banking relationship with you. With BizBanker, our powerful, fully integrated digital treasury management portal, you can improve cost efficiency, streamline productivity, and transact with confidence.

### LET'S GET STARTED

We've created this User Guide to help you set up your business accounts in the BizBanker client portal. You'll find easy- to-follow instructions as well as links to self-guided video tutorials to set up the many features that your business requires.

If you have any questions or need assistance, contact your Private Banker or call our Client Resource Center at **844-251-4244**.

Thank you for your trust and we look forward to serving you and your business needs.

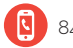

2

# Table of Contents

| Log In                               | 4  |
|--------------------------------------|----|
| Main Menu                            | 5  |
| Account Activity                     | 6  |
| E-Statements                         | 7  |
| Transfers and Loan Payments          | 9  |
| Bill Pay                             |    |
| Initiating a Bill Payment            |    |
| Repetitive Wire Transfer             |    |
| ACH Template Payment                 |    |
| ACH Transactions                     |    |
| Payroll Direct Deposit (File Import) | 23 |
| Alerts                               |    |
| Positive Pay                         |    |
| Adding New Users                     |    |
| Locations                            |    |

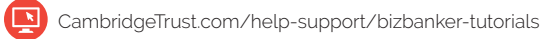

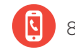

Log In

#### HOW TO LOG INTO YOUR ONLINE BANKING ACCOUNT

- 1. To sign on, navigate to www.cambridgetrust.com using your web browser.
- 2. Enter your user ID & or company ID into the field titled "Account Access" in the top left-hand corner of the page.

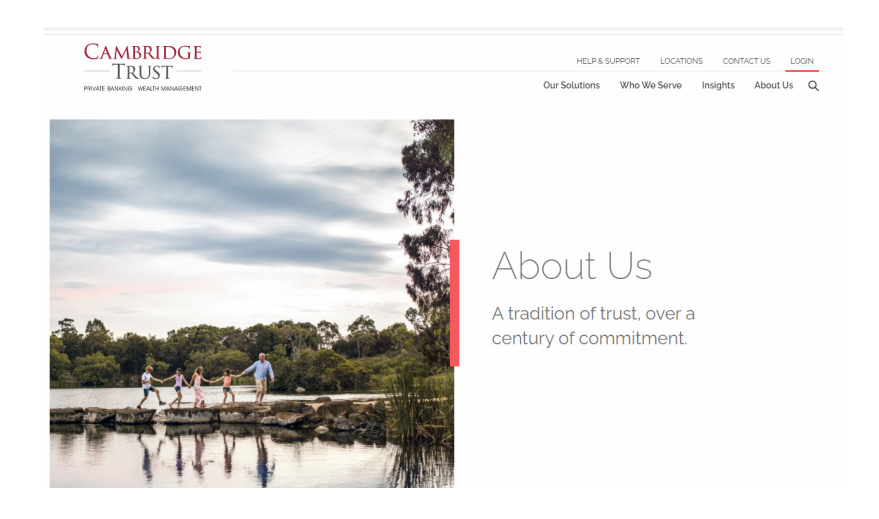

- 3. Click "Login"
- 4. Enter PIN to sign in. If you are using a secure token, enter your PIN followed by a six or eight-digit token code.

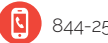

# Main Menu

#### MAIN MENU DISPLAY

The main menu page will display a series of tabs along the top of the page representing the services available to you.

| CAMBRIDGE<br>—TRUST—                       | entrales =                 |                                                          |                          |                          |                               |                             |                                     |                           | East Hos    | izBanker    | online Bar                         |
|--------------------------------------------|----------------------------|----------------------------------------------------------|--------------------------|--------------------------|-------------------------------|-----------------------------|-------------------------------------|---------------------------|-------------|-------------|------------------------------------|
| Welcome Mark. Today is September 04, 2028. |                            |                                                          |                          | Ye                       | ır last login was Sej         | ptember 03,                 | 2020 at 12:23 Pt                    | м.                        | Add         | info Panel  |                                    |
| Balance Trends                             | Recent Tran                | isactions                                                |                          |                          | New info<br>To view t         | panels are a<br>he new info | vailable for the<br>panels, go to A | e dashboar<br>Idd Info Pa | d.<br>osis. |             |                                    |
| in in in in in                             | Prestige Op                | erating Account, '4511                                   |                          |                          | Thank you fo                  | r banking with              | us. We value you                    | r business.               |             |             |                                    |
| 400                                        | All Credits<br>Transaction | All Credits<br>Transaction within the last 30 days       |                          |                          | Calendar                      |                             |                                     |                           |             |             |                                    |
| 300                                        | TELLER DEP<br>Depost (jj)  | TIRO                                                     | 09/04/2020<br>09/04/2020 | \$3,185.72<br>\$1,500.00 |                               |                             | Sep                                 | ptember 2                 | 1020        |             | Þ                                  |
| 200                                        | ACH CREDIT                 | I DIRCO                                                  | 06493-0490               | 11 AT 14                 | 30                            | -                           | 10                                  |                           | in          |             |                                    |
| 100                                        | address of the second      |                                                          |                          | Voltas                   |                               |                             | -                                   |                           | 3           |             | 5                                  |
|                                            | LATE DEPOS                 | ESCR.                                                    | 06/23/2020               | \$131.23                 |                               |                             |                                     |                           | 10          |             |                                    |
| 02.27 (6:03 (6:10 (6:17 (6:24 (6:01        | Edit account               | Edit account and transactions displayed                  |                          |                          | 20                            | 24                          | 22                                  | 23                        | 24          | 25          | 24                                 |
| and and and and and                        |                            |                                                          |                          |                          | 27                            | 28                          | 29                                  | 39                        |             |             |                                    |
|                                            | Recent Alert               | ts & Messages                                            |                          | (r (c)                   | Edit Informati                | on displayed                |                                     |                           |             |             |                                    |
|                                            | 1                          | Important Message:     ACH will be unwashelide on UN Day |                          |                          | Transfers & Payments Approval |                             |                                     |                           |             |             |                                    |
| 12790 - Prestge Disbursing Act             | 0904                       | Dank Holiday processing                                  |                          |                          |                               |                             |                                     |                           | View by     | My approval | ALapproval                         |
|                                            | 09/04                      | Meimum Balance                                           |                          |                          | ACH Paymen                    | ts and Collec               | tions 🖂                             |                           |             |             |                                    |
| Edit accounts displayed                    | 09/03                      | Debit posted                                             |                          |                          | 1612 - PRE                    | st                          | Westly P                            |                           | 09/06/2020  | (Data equ   | sts effective date.)<br>\$5.000-00 |
|                                            | 09/01                      | Check Presented                                          |                          |                          | 14512 - PRE                   | ST                          | Weekly 5                            |                           | 09/05/2020  |             | \$175.00                           |
| Balance Trends                             | 0029                       | Debt.costed                                              |                          |                          | Factore Acces                 | and Transfer                |                                     |                           |             |             |                                    |
| 40000                                      | Manage Aler                | ta Receiv                                                | ed Mail and Alerts       |                          | 18588 - 185<br>18588 - 185    |                             | Te: "7801 - E<br>Te: "7801 - E      | XESAD1<br>XESAD1          |             |             | \$5,000.00<br>\$5,000.00           |
| 30000                                      |                            |                                                          |                          |                          | Wire Transfe                  |                             |                                     |                           |             |             |                                    |
|                                            | Shortcuts                  |                                                          |                          |                          |                               |                             |                                     |                           |             | (Date equ   | als effective (als.)               |
| 2000                                       | Favorites                  |                                                          |                          | EditFavorites            | 3511-PRE                      | 21                          | Prestige                            | D                         | 09/04/2020  |             | \$5,000.00                         |
|                                            |                            |                                                          |                          |                          | Wire File Unit                | ed H                        |                                     |                           |             |             |                                    |

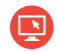

# Account Activity

 To view account activity, click on the "Reports" tab. Next, under the heading "Deposit Account Reporting" click "Activity – Deposit Accounts."

| Activity – deposit<br>accounts                        | Search Deposit A                   | count Activity                                                                           |
|-------------------------------------------------------|------------------------------------|------------------------------------------------------------------------------------------|
| Balances – deposit<br>accounts                        | Up to 3 months of data are availab | le.                                                                                      |
| Activity & balances                                   | General Search Options             |                                                                                          |
| Forecast balances                                     |                                    |                                                                                          |
| Manage saved searches                                 | Output to:                         | Screen (HTML)     Show more output options                                               |
| aved Reports: (Edit)                                  |                                    |                                                                                          |
| Operating Account<br>ACH/WT Credits                   | Accounts:                          | 1-6 All accounts V G                                                                     |
| Operating Account                                     |                                    | Description Type Account ABA/TRC Balance                                                 |
| Checks Paid<br>Scheduled<br>Deposit Account<br>Report |                                    | PRESTIGE PAYROLL ACCOUNT     Checking *4512     081203790     Current     \$25,628.11    |
|                                                       |                                    | PRESTIGE OPERATING ACCOUNT     Checking *4511     081203790     Current     \$178,160.44 |
|                                                       |                                    | PRESTIGE CD2 CD *4390 081203790 Current \$6,643.21                                       |
| Quick Links:<br>Manage exceptions                     |                                    | ✓ PRESTIGE CD1 CD *4370 081203790 Current<br>\$150,000.00                                |
| Stop cneck payments<br>Statements &<br>documents      |                                    | PRESTIGE HEALTH ACCOUNT Saving *2470 081203790 Current \$170,000.00                      |
|                                                       |                                    | EASTWOOD NATIONAL BANK Checking *1359 550000576 Current \$186,097.97                     |
| Date                                                  | Date range:                        | ○ Specific date: 09 //04 //2020 	□                                                       |
|                                                       |                                    | From: 06 //04 //2020                                                                     |
|                                                       |                                    | To: 09 /04 / 2020 To                                                                     |
|                                                       |                                    | Previous business day                                                                    |
|                                                       |                                    | Since last download (valid for QuickBooks® download only.)                               |
|                                                       | Transaction types:                 | All transactions                                                                         |
|                                                       |                                    | O All credits                                                                            |
|                                                       |                                    | O All debits                                                                             |

- 2. By checking boxes on different accounts, dates, and transaction types, you will be able to create customized account activity reports containing the information you wish to see.
- 3. After making your selections, click "Generate Report" to generate your report.
- 4. Once you've generated your report, click on the camera icon to view the front and back of all checks posted to your account.
- 5. Reports on Loan account activity are also available. To reach them, simply click on the "Manage Loans" tab under the "Reports" section.

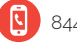

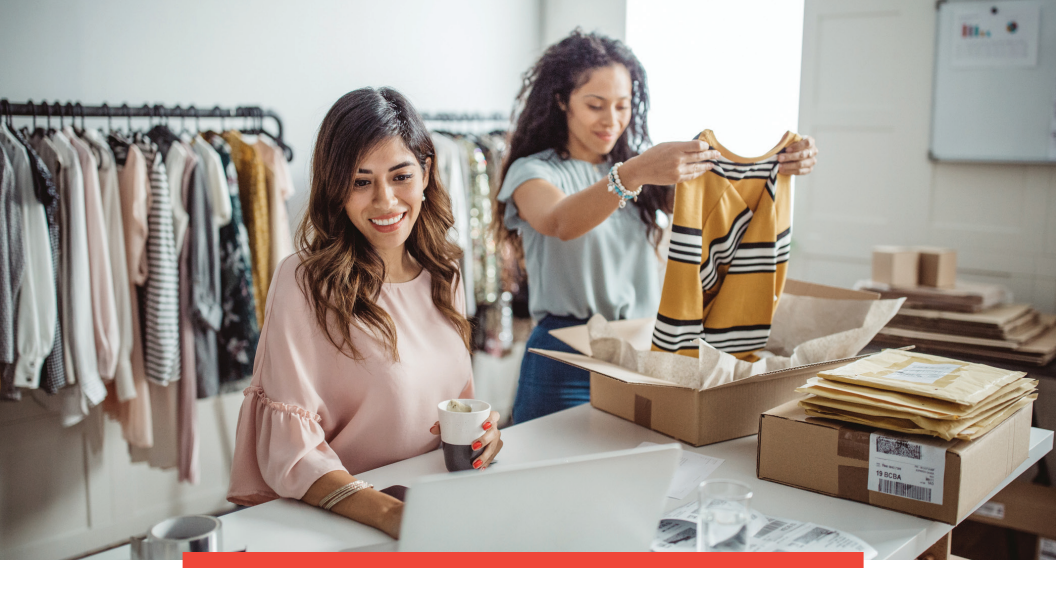

### E-Statements

- 1. To sign up for E-Statements, click on the "Reports" tab.
- 2. Click on "View and Maintain Documents—Preferences"

| Tupito -                  | Transfers and Payments      Accourt | t Services      Administration                                             |               |               |           |
|---------------------------|-------------------------------------|----------------------------------------------------------------------------|---------------|---------------|-----------|
| Statements &<br>documents | Search Statemer                     | ts and Documents                                                           |               |               |           |
|                           | View and maintain document pr       | Merences I Legal notices, agreements, and document dis                     | closures      |               |           |
|                           | New Requests                        |                                                                            |               |               |           |
|                           | View:                               | C Latest documents for account type [     Documents for a specific account | V]            |               |           |
|                           |                                     | 1-8                                                                        |               |               |           |
|                           |                                     | Description                                                                | Type          | Account       | ABA/TRC   |
|                           |                                     | O PRESTIGE PAYROLL ACCOUNT                                                 | NT Checking   | *4512         | 081203790 |
|                           |                                     | PRESTIGE OPERATING ACCO                                                    | OUNT Checking | *4511         | 081203790 |
|                           |                                     | O PRESTIGE OPERATING ACCO                                                  | OUNT Analysis | *4511         | 081203790 |
|                           |                                     | PRESTIGE HEALTH ACCOUNT                                                    | l Savings     | *2470         | 081203790 |
|                           |                                     | PRESTIGE LOAN 3                                                            | Loan          | *2013 - 00002 | 770110000 |
|                           |                                     | PRESTIGE HIGH YIELD<br>INVESTMENT FUND                                     | Savings       | *0740         | 081203790 |
|                           |                                     |                                                                            |               | *0009 - 00001 | 770110000 |
|                           |                                     | PRESTIGE LOAN 1                                                            | Loan          |               |           |
|                           |                                     | PRESTIGE LOAN 1     PRESTIGE LOAN 2                                        | Loan          | *0006 - 12345 | 770110000 |

- 3. In the resulting account listing, change the delivery method of each account to "Online."
- 4. Read the service agreement and click "I agree."
- 5. On the next screen, click "Save your preferences."

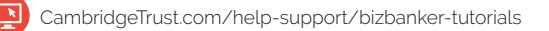

# E-Statements (cont.)

- 6. To view or print your statements, click on the "Reports" tab, then "Statements and Documents."
- 7. Choose the desired account, and then click "Continue."
- 8. Click on the link for the date of the statement you wish to see

| ime Reports •        | Transfers and Payments V Account Services V                                                                                        | Administration 💌                                                                |                    |              |
|----------------------|----------------------------------------------------------------------------------------------------|---------------------------------------------------------------------------------|--------------------|--------------|
| tements &<br>cuments | Statements and Docume<br>New search<br>Statements from the last 60 days - PRESTIG<br>Search for older documents or specific docume | nts<br>E OPERATING ACCOUNT = ^4511 = Checkling<br>Its - Redisplay, default view |                    |              |
|                      | Document Date                                                                                                    | Primary Account                                                                 | Secondary Accounts | Account Type |
|                      | 08/14/2020                                                                                                    | 14511                                                                           |                    | Checking     |
|                      | 07/09/2020                                                                                                    | *4511                                                                           |                    | Checking     |
|                      |                                                                                                    |                                                                                 |                    |              |

9. Your E-Statement will appear in a separate window, ready to be printed.

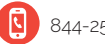

### Transfers

The "Internal Transfer" facility allows you to quickly make transfers between your linked Cambridge Trust accounts.

Transfers are immediate, and will be dated as of the current day if made before 7:00pm EST Monday-Friday.

- 1. To begin your transfer, click on the "Transfers and Payments" tab above the main menu.
- 2. Under the "Internal Transfer" heading, click "Transfer Money-Internal."
- 3. Select the accounts you wish to transfer funds to and from.

| CAMBRI<br>— TRUS                                     | DGE<br>T<br>Transfers and Payments | Account Services 👻 Administration 👻                                                                                                    |   |
|------------------------------------------------------|------------------------------------|----------------------------------------------------------------------------------------------------|---|
| Transfer money –<br>internal     Approve transfers – | Transfer Mor                       | ney – Internal                                                                                                    |   |
| View completed<br>transfers – internal               | From account:                      | *4511 - PRESTIGE OPERATING ACCOUNT - Current \$173,474.42<br>(Balance as of: 09/04/2020 04:14:54 PM (ET) Hot a guarantee of available funds.) | ~ |
| Quick Links:<br>Manage alerts                        | To account:                        | *4512 - PRESTIGE PAYROLL ACCOUNT - Current \$26,628.11<br>(Balance as of: 09/04/2020 04.14.54 PM (ET) Not a guarantee of available funds.)    | ~ |
|                                                      | Amount:<br>Description (optional): | \$ 5000.00<br>Payroll purpose                                                                                                    |   |
|                                                      | Frequency:                         | Today only                                                                                                    |   |
|                                                      | Continue                           |                                                                                                    |   |

- 4. Click "Continue" when you've completed the form.
- 5. Finally, click "Approve" to finalize the transaction, or "Submit for Approval" to enter the transfer for approval by the account administrator.

| CAMBRIDGE<br>— TRUST —                                                              |                          |                                                                                                    |  |  |  |  |
|-------------------------------------------------------------------------------------|--------------------------|----------------------------------------------------------------------------------------------------|--|--|--|--|
| Welcome Reports 🕶                                                                   | Transfers and Payments 🔻 | Account Services  Administration                                                                                                    |  |  |  |  |
| Transfer money –<br>internal     Approve transfers –<br>internal     View completed | Verify Trans             | sfer                                                                                                    |  |  |  |  |
| transfers – internal                                                                | From account:            | *4511 - PRESTIGE OPERATING ACCOUNT - Current \$173,474.42<br>(Balance as of 09/14/2020 03:13:45 PM (ET) Not a guarantee of available funds.) |  |  |  |  |
| Quick Links:<br>Manage alerts                                                       | To account:              | *4512 - PRESTIGE PAYROLL ACCOUNT - Current \$26,628.11<br>(Balance as of: 09/14/2020 03:13:45 PM (ET) Not a guarantee of available funds.)   |  |  |  |  |
|                                                                                     | Amount:                  | \$5,000.00                                                                                                    |  |  |  |  |
|                                                                                     | Description:             | Payroll purpose                                                                                                    |  |  |  |  |
|                                                                                     | Send on:                 | 09/14/2020(today)                                                                                                    |  |  |  |  |
|                                                                                     | To schedule the reque    | st without approving it, click submit for approval.                                                                                          |  |  |  |  |
|                                                                                     | Approve                  |                                                                                                    |  |  |  |  |

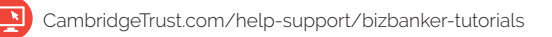

### Transfers (cont.)

- 6. You should receive a Request Approval Confirmation number. Check this to ensure the transfer has been successfully completed.
- 7. Internal transfers can be used to make loan payments. Simply click "Loans" under the "Transfers and Payments" tab to make these transactions.

| CAMBRI<br>— TRUS                                                                                            | DGE<br>T—                                                                            |                                                             |                               |                                              |
|----------------------------------------------------------------------------------------------------|--------------------------------------------------------------------------------------|-------------------------------------------------------------|-------------------------------|----------------------------------------------|
| Welcome Reports •                                                                                           | Transfers and Payments 🔻                                                             | Account Services 🔻                                          | Administration -              |                                              |
| Manage loans     Approve loan payments     and advances  QuickLinks:     Manage next     scheduled requests | Manage Loa<br>To display notes for a<br>Current as of : 09/04/2<br>Display all notes | ans<br>specific Ioan, click on the<br>2020 12:00:00 AM (ET) | appropriate loan. Click on th | e Actions menu to display tasks available fo |
|                                                                                                    | Description                                                                          |                                                             | Account/Note ID               | ABA/TRC                                      |
|                                                                                                    | > PRESTIGE L                                                                         | OAN 1                                                       | *0009                         | 770110000                                    |
|                                                                                                    | PRESTIGE L                                                                           | OAN 2                                                       | *0006                         | 770110000                                    |
|                                                                                                    | > PRESTIGE L                                                                         | LOAN 3                                                      | *2013                         | 770110000                                    |

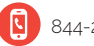

10

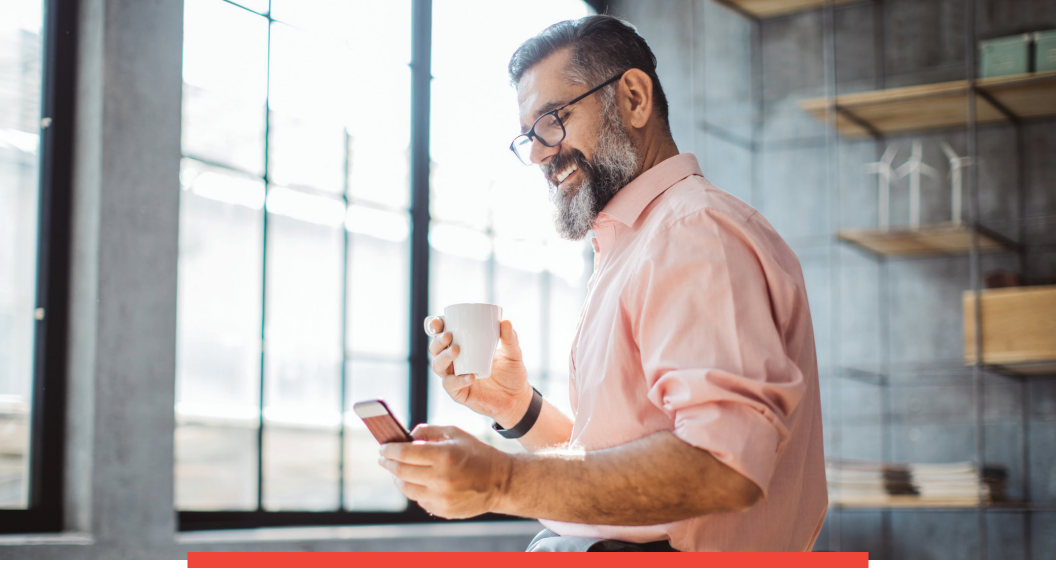

# Bill Pay

The Bill Pay feature of BizBanker allows you to pay bills to any entity with a US mailing address.

If the vendor accepts electronic payments and is registered in our bill payment database, they will receive an electronic payment. If not, they will receive a check by US mail for your payment.

To ensure your payment arrives on time, initiate your payment at least 4 business days before the payment is due to vendors who do not accept electronic payments.

Before you make transfers, you must setup each vendor you wish to make bill payments to.

- 1. To set up a vendor for bill payments, click on the "Transfers and Payments" tab.
- 2. Under the "Bill Pay" heading, click "Pay Bills" to open the Bill Pay window.
- 3. Once you've opened the Bill Pay window, click on "add payee," then fill in the required vendor information.

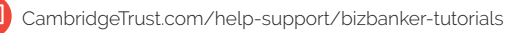

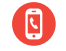

# Bill Pay (cont.)

|                     |                      |                         | Compa             | ny: ABC I  | Landscaping    | 1            |
|---------------------|----------------------|-------------------------|-------------------|------------|----------------|--------------|
| Add payee Approvals | Make Payment         | ts                      |                   |            |                |              |
|                     |                      | View: All -             | Find a payee      | Acti       | ivity Histor   | y Resources  |
| Pay To-             | Bills &<br>Reminders | Last Paid               | \$ Amount Send On | Sche       | duled Activity | Print        |
| Pay From            |                      |                         |                   |            |                | Find a payee |
| CAPITAL -<br>       | C 5 days             | \$3.00 on<br>09/07/2020 | 3.00 09/10/2020   | Send<br>On | Paid To        | \$ Amou      |
| operang             |                      |                         |                   | 09/06      | CAPITAL        | 3.0          |
| DTE-<br>1213        | e Due in<br>6 days   | \$4.00 on<br>09/10/2020 | 4.00 09/10/2020   | E 09/07    |                | 14           |
| Operating4511 +     |                      |                         |                   | 03/07      |                |              |
|                     |                      |                         |                   | 09/10      | DTE            | 4.0          |
| AT&T                |                      |                         | 09/04/2020        | 8          |                |              |
| Operating,4511 +    |                      |                         |                   |            |                |              |
|                     |                      |                         |                   |            |                |              |

4. Once you have reviewed the payee's information, click "Add Payee."

| Name:           | ADT Security Services       |   |
|-----------------|-----------------------------|---|
| Nickname:       | ADT Security Services       |   |
| Account number: | 73263456                    |   |
| Address line 1: | 465 Main St.                |   |
| Address line 2: | optional                    |   |
| City:           | Milwaukee                   |   |
| State:          | WI <b>V</b> Zip: 34567-8910 | 3 |
| Phone:          | (734) 734-7342              |   |
| Category:       | None                        |   |
|                 |                             |   |

### Initiating a Bill Payment

- 1. Choose either "Make a Payment" or "Pay Invoices" on the Bill Pay main page.
  - a. Click "Confirm All Payment" if you wish to make a standard payment. Just enter the amount and date.
  - b. Click "Pay Invoices" if you wish to include more information—invoice numbers, credit adjustments, etc.—to make clear precisely what you are paying for.

| a cayment                                  | My Bills                                                                                |                                              |                                                  |                                                                |                                                                                                    |                                                                                                    |                         |
|--------------------------------------------|-----------------------------------------------------------------------------------------|----------------------------------------------|--------------------------------------------------|----------------------------------------------------------------|----------------------------------------------------------------------------------------------------|----------------------------------------------------------------------------------------------------|-------------------------|
| typices                                    | There are 2 payme                                                                       | ints awaiting approva                        | I. You may review those                          | e payments now.                                                |                                                                                                    |                                                                                                    |                         |
| Management                                 | Your Bill Inbox pre<br>payment, access t                                                | sents the bills you re<br>the Make Payments  | ceived online. Select t<br>page. To view schedul | he bills you want to pay<br>ad and in process payme            | and click "Schedule payments go to your Payment O                                                                             | ents." For bills received in the r<br>utbox.                                                        | mail or to make any oth |
| ent Records                                | Bill Inbox                                                                              |                                              |                                                  |                                                                |                                                                                                    |                                                                                                    |                         |
| records<br>th records                      | Due                                                                                     | Received Fr                                  | 200                                              | Minimum Due                                                    | Total Due                                                                                                    |                                                                                                    |                         |
| a CD                                       | E 07/10/2012                                                                            | ADT                                          |                                                  | 62.50                                                          | 62.50                                                                                                    | View Bill • File                                                                                    |                         |
| ng Accounts                                | C 07/22/2012                                                                            | CAPITAL ON                                   | E SERVICES                                       | 15.00                                                          | 18.17                                                                                                    | View Bill • File                                                                                    |                         |
| ess.orofie<br>:status<br>ct.clent.services | Schedule par<br>Payment Out                                                             | ments File                                   | Select all bills • Desel                         | ect all                                                        |                                                                                                    |                                                                                                    |                         |
|                                            |                                                                                         |                                              |                                                  |                                                                |                                                                                                    |                                                                                                    |                         |
| ill Center                                 | Send On                                                                                 | Send To                                      | Pay From                                         | Confirm Number                                                 | Amount                                                                                                    |                                                                                                    |                         |
| ill Center<br>ges                          | Send On<br>07/18/2012<br>(recurring)                                                    | Send To<br>Cleaning                          | Pay From<br>Operating                            | Confirm Number<br>7808C1Z4                                     | Amount<br>230.00 View Payment                                                                                                 | • Edit • Cancel • Notes                                                                             |                         |
| lll Center<br>ges<br>Venu                  | Send On<br>07/18/2012<br>(recurring)<br>7/24/2012                                       | Send To<br>Cleaning<br>UPS                   | Pay From<br>Operating<br>Operating               | Confirm Number<br>78DBC1Z4<br>IBDBC1Z4                         | Amount<br>230.00 <u>View Payment</u><br>700.00 <u>View Payment</u>                                                            | Edit - Cancel - Notes     Edit - Cancel - Notes                                                     |                         |
| ill Center<br>ges<br>Venu                  | Send On<br>07/18/2012<br>(recurring)<br>7/24/2012<br>7/31/2012                          | Send To<br>Cleaning<br>UPS<br>Trash          | Pay From<br>Operating<br>Operating<br>Operating  | Confirm Number<br>78D8C124<br>IBD8C124<br>88D8C124             | Amount<br>230.00 <u>View Payment</u><br>700.00 <u>View Payment</u><br>150.00 <u>View Payment</u>                              | Edit - Cancel - Notes     Edit - Cancel - Notes     Edit - Cancel - Notes                           |                         |
| lll Center<br>ges<br>Menu                  | Send On<br>07/18/2012<br>(reouring)<br>7/24/2012<br>7/31/2012<br>8/7/2012<br>(reouring) | Send To<br>Cleaning<br>UPS<br>Trash<br>Water | Pay From<br>Operating<br>Operating<br>Operating  | Confirm Number<br>78080124<br>IBD80124<br>88080124<br>JBD80124 | Amount<br>230.00 <u>View Payment</u><br>700.00 <u>View Payment</u><br>150.00 <u>View Payment</u><br>98.00 <u>View Payment</u> | Edit - Cancel - Notes     Edit - Cancel - Notes     Edit - Cancel - Notes     Edit - Cancel - Notes |                         |

2. After filling out the required information, click "Submit Invoices" or "Make Payments" to execute your payments.

| CAMBRIDGE                                                                                                    |                                                                                                    |
|----------------------------------------------------------------------------------------------------|----------------------------------------------------------------------------------------------------|
| Payments<br>Mix-bills<br>Make a payment<br>Pay-involues<br>Pandino.approval<br>Payee Management<br>Mix paywes<br>Add.new.payme                    | Pay Invoices Doyou need to make a standard payment? Learn Mere Please enter the details of your payment and click "Solaval invoices." To add another invoice to this payment, click <u>Add another invoice</u> . Please note, all payments will be made by check.                              |
| Manage categories<br>Payment Records<br>View reports<br>Search records<br>Order a CD<br>Funding Account Let<br>Administration<br>Business profile | Send to:         ADT           Send don:         09/17/2012           Use funds form:         Operating: 4511 w           Payment category:         Building Expenses w           Memo:         Acct: "3456                                                                                    |
| Order status<br>Contact client services                                                                                                    | Invoices                                                                                                    |
| Help<br>Exit Bill Center                                                                                                    | Type Invoice Amount Description                                                                                                    |
| Vessages<br>Main Menu                                                                                                    | Invoice         Invoice         \$22.50         [Sacurity system at 123 Main St.]           Discount:         \$         \$         \$           Adjustment:         \$         \$         \$           Type:         \$         \$         \$           Net:         \$         \$         \$ |
|                                                                                                    | Total invoices: \$ 62.50 Update total                                                                                                    |
|                                                                                                    | Submit invoices Add another invoice How Da.L., Glossary, FAQ's                                                                                                    |

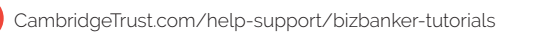

## Initiating a Bill Payment (cont.)

3. After completing your payment, you will receive a confirmation message.

| CAMBRIDGE<br>— TRUST —                                                                                                    |                                                                                     |                                |                                                                                                    |             |                                  |                                    | Helb   Sign 0 | l |
|----------------------------------------------------------------------------------------------------|-------------------------------------------------------------------------------------|--------------------------------|----------------------------------------------------------------------------------------------------|-------------|----------------------------------|------------------------------------|---------------|---|
| Payments<br>Mu 2018<br>Make a payment<br>Pay Invoices<br>Pending approval<br>Payee Management<br>Mu anyees                                                                                | Pay Inv<br>The following<br>access the P                                            | invoices were<br>layment Outbo | Confirmation<br>successfully scheduled a<br>g now.                                                                | nd moved to | your Payment Outbox on 07/17/20  | 12. To change or stop these invoic | es, you may   |   |
| Add netw.setures<br>Manales.seterators<br>Payment Records<br>Search.reaction<br>Seterators<br>Funding Accounts<br>Funding Accounts<br>Administration<br>Business.arc/lin<br>Scient status | Send to:<br>Send on:<br>Deliver by:<br>Use funds fr<br>Payment ca<br>Memo:<br>Note: | iom:<br>itegory:               | ADT<br>07/17/2012<br>7/24/2012<br>Operating, "4511<br>Building Expenses<br>Acct. "3466<br>Add a note to this paym | ent         |                                  |                                    |               |   |
| Contact clent services<br>Help                                                                                                    | Invoices                                                                            |                                |                                                                                                    |             |                                  |                                    |               |   |
| Exit Bill Center                                                                                                    | Type                                                                                | Invoice                        | Number                                                                                                    | Amount      | Description                      |                                    |               |   |
|                                                                                                    | Invoice                                                                             | 30526                          | Invoice:                                                                                                    | 62.50       | Security service at 123 Main St. |                                    |               |   |
| Messages<br>Main Menu                                                                                                    |                                                                                     |                                | Discount:<br>Adjustment:                                                                                          | 0.00        |                                  |                                    |               |   |
| I                                                                                                    | Bill                                                                                | 73456                          | Bill                                                                                                    | 83.50       |                                  |                                    |               |   |
| I                                                                                                    |                                                                                     |                                | Discount:                                                                                                    | 0.00        |                                  |                                    |               |   |
| I                                                                                                    |                                                                                     |                                | Adjustment:                                                                                                    | 0.00        |                                  |                                    |               |   |
| I                                                                                                    |                                                                                     |                                | Net:                                                                                                    | 83.50       |                                  |                                    |               |   |
|                                                                                                    |                                                                                     |                                | Total                                                                                                    | # 4 4 C E D |                                  |                                    |               |   |

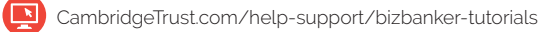

14

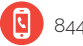

### Repetitive Wire Payments

1. To make a repetitive wire transfer, navigate to the "Transfers and Payments" tab, click "Wire," and then select "Wire Money Via Template."

| CAMBRIE<br>— TRUST                                                | DGE                                                  |                                                   |                       |
|-------------------------------------------------------------------|------------------------------------------------------|---------------------------------------------------|-----------------------|
| Welcome Reports -                                                 | Fransfers and Payments  Account Service              | es 🕶 Administration 💌                             |                       |
| • Wire money via template<br>Wire money via multiple<br>templates | Wire Money                                           |                                                   |                       |
| Import wires / Manage<br>file formats                             | View saved or returned wires requiring o             | orrections   View your wire limits                |                       |
| Approve wires<br>View completed wires                             | Template Based Wire Transf                           | er Information                                    |                       |
| Manage wire templates<br>Approve wire templates                   | Template name:                                       | Prestige Monthly                                  | View template details |
| Upload wires<br>Approve wire files                                | Currency                                             | USD - US Dollars                                  |                       |
| View wire file status                                             | Additional information for recipient :<br>Frequency: | Today only                                        | ~                     |
| Quick Links:                                                      |                                                      | (Select a frequency to display scheduling options | s.)                   |
| Manage alerts                                                     | Security code (optional):                            | •••••                                             |                       |
|                                                                   | Continue                                             |                                                   |                       |

- 2. On the next screen, click "Continue" to finalize the transaction, or "Approve."
- If your company uses dual approval and you wish to approve a wire, click on "Approve wire," choose the wires you wish to approve and then click "Continue."

| ome Reports • Tra                                                                                                    | ensfers and Payments • Account Services • Administration                                                                                                    | •                                                      |                                                 |                                                 |                                        |                               |                                                                                                 |                  |
|----------------------------------------------------------------------------------------------------|----------------------------------------------------------------------------------------------------|--------------------------------------------------------|-------------------------------------------------|-------------------------------------------------|----------------------------------------|-------------------------------|-------------------------------------------------------------------------------------------------|------------------|
| re money via template<br>re money via multiple<br>mplates<br>port wires / Manage<br>formats                           | Approve Wires<br>At approvals must be received for a request before it will be tran<br>View anat wire limits                                                                                                    | smitted.                                               |                                                 |                                                 |                                        |                               |                                                                                                 |                  |
| perove wires                                                                                                    |                                                                                                    |                                                        |                                                 |                                                 |                                        |                               | Vew: My                                                                                         | approvals V      |
| tw completed wires                                                                                                    | Search wire kansfers 1-2 total wire transfers: 4                                                                                                    |                                                        |                                                 |                                                 |                                        |                               |                                                                                                 |                  |
| e completed wires<br>nage wire templates                                                                              | Search wire transfers 1-2 total wire transfers: 4 Account                                                                                                    | Template                                               | Recipient                                       | Amount Currency                                 | Effective.                             | Entered Dy                    | Approval Status                                                                                 |                  |
| e completed wires<br>sage wire templates<br>rove wire templates<br>sad wires                                          | Saachurio transfers 1-2 total wire transfers 4     Account     PRESTIGE OPERATING ACCOUNT - 16511                                                                                                    | Lemplate<br>Prestige Monthly                           | Recipient<br>Prestige Design                    | Amount Carrency<br>5.000.00 USD                 | Effective.<br>09/02/2020               | Entered By<br>PATEON          | Approval Status<br>1 of 2 received<br>Ready to transmit                                         | Delete           |
| e completed wires<br>sage wire templates<br>rove wire templates<br>sad wires<br>rove wire files                       | Beach via transfers     1-2 total vice transfers 4     Account     PRESTOR OPERATING ACCOUNT14511     PRESTOR OPERATING ACCOUNT14511                                                                                     | Template<br>Prestige Monthly<br>Prestige Monthly       | Recipient Prestige Design Prestige Design       | Amount Summery<br>5,000.00 USD<br>5,000.00 USD  | Effective<br>09/82/2020<br>09/04/2020  | Entered By<br>PAT004<br>AZMIN | Approval Status<br>1 of 2 received<br>Ready to transmit<br>1 of 2 received<br>Ready to transmit | Delete           |
| e completed wires<br>uage wire templates<br>rove wire templates<br>aid wires<br>rove wire files<br>r wire file status | Saamhudra tarathra     Accent     Accent     PELSTIGE OPERATING ACCOUNT1611     PELSTIGE OPERATING ACCOUNT1611     Addenal information for recipient Invicine/17022     Addenal information for recipient Invicine/17022 | Template<br>Prestige Monthly<br>Prestige Monthly<br>56 | Reclpinet<br>Prestige Design<br>Prestige Design | Amount Carrency<br>5.000.00 USD<br>5.000.00 USD | Effective.<br>09/02/2020<br>09/04/2020 | Entered By<br>PAT004<br>AZMIN | Approval States<br>1 of 2 received<br>Ready to transmit<br>1 of 2 received<br>Ready to transmit | Delete<br>Delete |

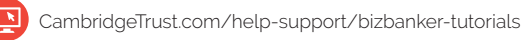

# Repetitive Wire Payments (cont.)

4. After verifying your wires, click "Transmit" to finalize the transaction(s), then enter your 8-digit PIN and token code. .

| Cambrie<br>— Trust                                                                       | OGE                                                     |                  |                    |               |          |            |            | Bark Hone Disclosures Ho<br>BizBanker Online |
|------------------------------------------------------------------------------------------|---------------------------------------------------------|------------------|--------------------|---------------|----------|------------|------------|----------------------------------------------|
| Welcome Reports •                                                                        | Transfers and Payments · Account Services · A           | dministration 💌  |                    |               |          |            |            |                                              |
| Wire money via template<br>Wire money via multiple<br>templates<br>Import wires / Manage | Verify Wire Approval<br>New selection 1 View procession |                  |                    |               |          |            |            |                                              |
| file formats                                                                             | Account                                                 | Template         | Recipient          | Amount        | Currency | Effective  | Entered By | Approval Status                              |
| View completed wires                                                                     | PRESTIGE OPERATING ACCOUNT - 14511                      | Prestige Monthly | Prestige Design    | 5,000.00      | USD      | 09/13/2020 | PAT004     | 1 of 2 received<br>Ready to transmit         |
| Manage wire templates<br>Approve wire templates                                          | PRESTIGE OPERATING ACCOUNT - 14511                      | Prestige Monthly | Prestige Design    | 5,000.00      | USD      | 09/15/2020 | ADMIN      | 1 of 2 received<br>Ready to transmit         |
| Upload wires                                                                             | Additional information for recipient. Invoice#21024     | 6                |                    |               |          |            |            |                                              |
| Approve wire files                                                                       |                                                         |                  | Total 2 items for: | 10,000 00 USD |          |            |            |                                              |
| View wire Be status                                                                      | Transmit                                                |                  |                    |               |          |            |            |                                              |

16

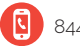

# ACH Template Payment

To successfully complete an ACH transaction, you must have enough funds in your account to make the transaction on the day you request it.

#### Creating an ACH Template

- 1. Each group of ACH transactions requires a template.
- 2. To begin, click on the "Transfers and Payments" tab, then—under the "ACH" heading—select "Make ACH Payment" or "Collect money."

|                                                          | TRUS                                                                                    | Г—                                                                          |                               |                                                                                                    |
|----------------------------------------------------------|-----------------------------------------------------------------------------------------|-----------------------------------------------------------------------------|-------------------------------|----------------------------------------------------------------------------------------------------|
| ome                                                      | Reports <b>v</b>                                                                        | Transfers and Payments 🔻                                                    | Account Services 🔻            | Administration 🔻                                                                                   |
| _                                                        | _                                                                                       |                                                                             |                               |                                                                                                    |
| Tra                                                      | ansfers a                                                                               | nd Payments                                                                 |                               |                                                                                                    |
| The T                                                    | ransfers and Pay                                                                        | yments section supports moving                                              | g money in and out of your    | accounts.                                                                                          |
| Sch                                                      | eduled Req                                                                              | uests                                                                       |                               |                                                                                                    |
| View                                                     | and manage sch                                                                          | heduled requests.                                                           |                               |                                                                                                    |
| Mar                                                      | lage next schedu                                                                        | iled requests                                                               |                               |                                                                                                    |
| Inte                                                     | rnal Transfe                                                                            | ər                                                                          |                               |                                                                                                    |
| Tran                                                     | sfer money from                                                                         | one account to another accoun                                               | t within your financial organ | nization.                                                                                          |
| Trar                                                     | nsfer money – int                                                                       | ernal                                                                       |                               | View completed transfers – internal                                                                |
| Арр                                                      | <u>rove transfers – i</u>                                                               | internal                                                                    |                               |                                                                                                    |
| Mul                                                      | tiple Accour                                                                            | nt Transfer                                                                 |                               |                                                                                                    |
| Tran                                                     | sfer money from                                                                         | one account to many accounts                                                | within your financial organi  | ization.                                                                                           |
| Trar                                                     | nsfer money / Ma                                                                        | nage templates                                                              |                               | Approve templates – multiple accounts                                                              |
| Арр                                                      | <u>rove transfers – i</u>                                                               | multiple accounts                                                           |                               | View completed transfers – multiple acc                                                            |
| Loa                                                      | ns                                                                                      |                                                                             |                               |                                                                                                    |
| Mana                                                     | age loan transact                                                                       | tion activities.                                                            |                               |                                                                                                    |
| Mar                                                      | lage loans                                                                              |                                                                             |                               | Approve loan payments and advances                                                                 |
|                                                          | Pay                                                                                     |                                                                             |                               |                                                                                                    |
| Bill                                                     | age bill payment                                                                        | activities.                                                                 |                               |                                                                                                    |
| <u>Bill</u><br>Mana                                      |                                                                                         |                                                                             |                               |                                                                                                    |
| Bill<br>Mana<br><u>Pay</u>                               | bills                                                                                   |                                                                             |                               |                                                                                                    |
| Bill<br>Mana<br>Pay                                      | <u>bills</u>                                                                            |                                                                             |                               |                                                                                                    |
| Bill<br>Mana<br>Pay<br>ACI<br>Mana                       | bills<br>H<br>age ACH activitie                                                         | s.                                                                          |                               |                                                                                                    |
| Bill<br>Mana<br>Pay<br>ACI<br>Mana<br>Mak                | bills<br>H<br>age ACH activitie<br>te ACH payment                                       | is.<br>/Manage templates                                                    |                               | View completed ACH transactions                                                                    |
| Bill<br>Mana<br>Pay<br>ACI<br>Mana<br><u>Mak</u><br>Coll | bills<br>H<br>age ACH activitie<br>e ACH payment<br>ect money via A(                    | is.<br>/ <u>Manage templates</u><br>2H / Manage templates                   |                               | View completed ACH transactions<br>Upload ACH transactions                                         |
| Bill<br>Mana<br>Pay<br>ACI<br>Mana<br>Mak<br>Coll<br>App | bills<br>H<br>age ACH activitie<br>e ACH payment<br>ect money via AC<br>rove ACH transa | is.<br>/ <u>Manage templates</u><br>2H / Manage templates<br>c <u>tions</u> |                               | View completed ACH transactions<br>Upload ACH transactions<br>View file status / Approve ACH files |

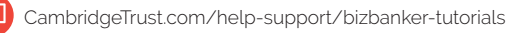

# ACH Template Payment (cont.)

3. After clicking either "Make ACH Payment" or "Collect Money," select "add template."

| ne Reports ▼ Tra                                                                                                    | ansfers and Payments   Account                                           | Services 🔻 Administrati                                   | n 🔻                                                                                            |                                          |
|----------------------------------------------------------------------------------------------------|--------------------------------------------------------------------------|-----------------------------------------------------------|------------------------------------------------------------------------------------------------|------------------------------------------|
| ke ACH payment /<br>nage templates<br>lect money via ACH /<br>nage templates<br>prove ACH<br>sactions<br>prove ACH templates<br>w completed ACH<br>sactions | Make ACH Payme<br>Send money without a template I<br>Available Templates | complete unsubmitted requests a reported Notice of Change | emplates<br>ests   Create a template   Maintain file<br>ge that must be applied before the tem | import.definitions<br>plate can be used. |
| nsactions                                                                                                    | (To view or edit template details, click the                             | Poquest Type                                              | Dabit Account                                                                                  | Company Name//D                          |
| w file status /<br>prove ACH files                                                                                                    | Weekly Pay Template                                                      | PPD Payment                                               | *4512 - PRESTIGE<br>PAYROLL ACCOUNT                                                            | Prestige Design / 007619340              |
| ew uploaded ACH files                                                                                                    | Meekly Pay Template NOC                                                  | PPD Payment                                               | *4512 - PRESTIGE<br>PAYROLL ACCOUNT                                                            | Prestige Design / 007619340              |
| ick Links:<br>of change                                                                                                    | O Weekly Pay Edit Template                                               | PPD Payment                                               | *4512 - PRESTIGE<br>PAYROLL ACCOUNT                                                            | Prestige Design / 007619340              |
| anage alerts                                                                                                    | O Weekly Pay Delete Templa                                               | te PPD Payment                                            | *4512 - PRESTIGE<br>PAYROLL ACCOUNT                                                            | Prestige Design / 007619340              |
|                                                                                                    | O Weekly Support                                                         | Child Support Payment                                     | *4512 - PRESTIGE<br>PAYROLL ACCOUNT                                                            | Prestige Design / 007619340              |
|                                                                                                    | Meekly Support NOC                                                       | Child Support Payment                                     | *4512 - PRESTIGE<br>PAYROLL ACCOUNT                                                            | Prestige Design / 007619340              |
|                                                                                                    | O Wages Payment                                                          | CCD Payment                                               | *4512 - PRESTIGE<br>PAYROLL ACCOUNT                                                            | Prestige Design / 007619340              |
|                                                                                                    | O Quarterly Tax Return                                                   | Federal Tax                                               | *4511 - PRESTIGE<br>OPERATING ACCOUNT                                                          | Prestige Design / 007619340              |
|                                                                                                    | O Quarterly State Tax                                                    | State Tax                                                 | *4511 - PRESTIGE<br>OPERATING ACCOUNT                                                          | Prestige Design / 007619340              |
|                                                                                                    | O Corporate Trading                                                      | CTX Payment                                               | *4512 - PRESTIGE<br>PAYROLL ACCOUNT                                                            | Prestige Design / 007619340              |

4. Fill in the required template information.

| DGE<br>[                    |                                                                                                    |
|-----------------------------|----------------------------------------------------------------------------------------------------|
| Transfers and Payments  Acc | count Services   Administration                                                                                                    |
| Add Template                |                                                                                                    |
| Send money using an existi  | ng ACH template                                                                                                    |
| Template Information        | on                                                                                                    |
|                             |                                                                                                    |
| Template name:              |                                                                                                    |
| Request type:               | <br>                                                                                                    |
| Company name/ID:            | ✓                                                                                                    |
| Template description:       | (Information that will be given to the transaction's recipients, e.g. Payroll, Gas Bill.)                                                                                                    |
| Debit account:              |                                                                                                    |
| Maximum transfer amount     | S(Per detail account)                                                                                                    |
|                             | Transfers and Payments  Acc Add Template Send money using an existin Template Informatic Template Informatic Template name: Request type: Company name/ID: Template description: Debit account: Maximum transfer amount. |

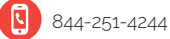

# ACH Template Payment (cont.)

- 5. On the next page, you can manually enter information about the destination accounts or import the information from your accounting or payroll software.
  - a. Importation of account details can only be used with a NACHA formatted file from your accounting or payroll software.
  - b. Instead of manually adding destination data, click "Import details."
  - c. Choose the default file definition (NACHA), and click "Continue."
  - d. Browse your computer to find the correct file, then click "Import file."
  - 6. After completing this information, click "Save Template" to complete the process.

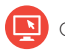

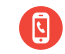

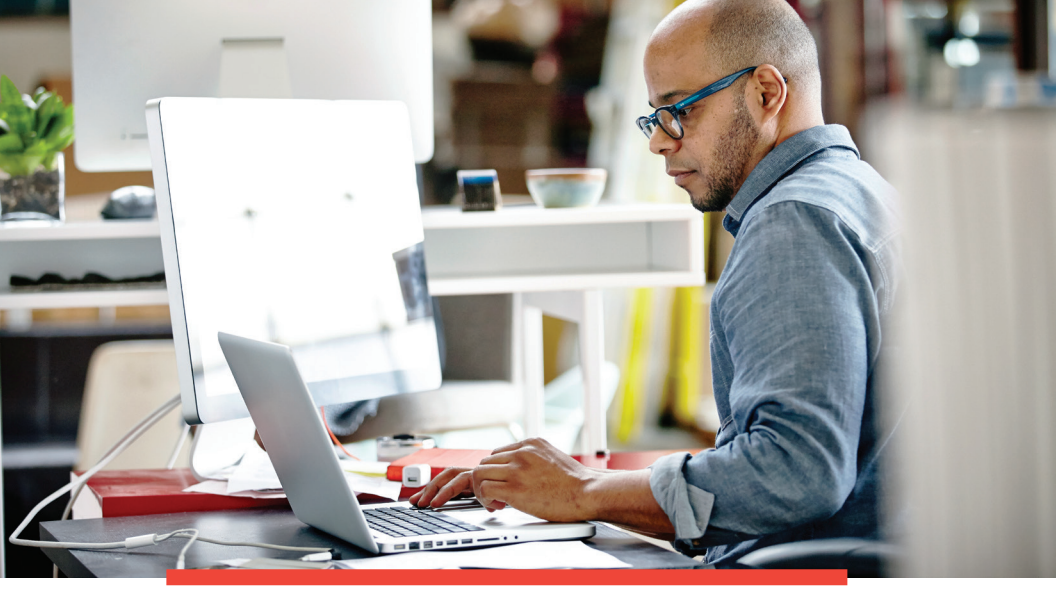

### ACH Transactions

#### Directions for initiating an ACH transaction:

- 1. Click on the "Transfer and Payments" tab on the Main Menu.
- 2. Click "Make ACH Payment" or "Collect Money" under the ACH heading.
- 3. Select the template you wish to use by clicking on the circle to its left.
- 4. Click "Continue."

| Cambric<br>— Trust                                                                                                   | GE                     |                                          |                                             |                                                 |                             |
|----------------------------------------------------------------------------------------------------|------------------------|------------------------------------------|---------------------------------------------|-------------------------------------------------|-----------------------------|
| alcome Reports • 1                                                                                                   | ransfers and l         | Payments  Account S                      | ervices 👻 Administrati                      | n <b>v</b>                                      |                             |
| Make ACH payment /<br>Manage templates<br>Collect money via ACH /<br>Manage templates<br>Approve ACH<br>transactions | Mak<br>Send m<br>Avail | te ACH Paymer                            | nt / Manage Te<br>omplete unsubmitted reque | mplates<br>sts   Create a template   Maintain f | ile import definitions      |
| Approve ACH templates<br>View completed ACH<br>transactions                                                          | 🛆 ind                  | icates that the template has             | a reported Notice of Chan                   | e that must be applied before the t             | emplate can be used.        |
| Upload ACH                                                                                                    | (To view               | r or edit template details, click the ta | emplate name.)                              |                                                 |                             |
| View file status /                                                                                                   | L                      | emplate Name                             | Request Type                                | Debit Account                                   | Company NamelID             |
| pprove ACH files                                                                                                    | ۰ ۷                    | leekly Pay Template                      | PPD Payment                                 | *4512 - PRESTIGE<br>PAYROLL ACCOUNT             | Prestige Design / 007619340 |
| new uploaded ACH tiles                                                                                               | A M                    | leekly Pay Template NOC                  | PPD Payment                                 | *4512 - PRESTIGE<br>PAYROLL ACCOUNT             | Prestige Design / 007619340 |
| uick Links:<br>Notices of change                                                                                     | 0 1                    | leekly Pay Edit Template                 | PPD Payment                                 | *4512 - PRESTIGE<br>PAYROLL ACCOUNT             | Prestige Design / 007619340 |
| Manage alerts                                                                                                    | 0 1                    | eekly Pay Delete Template                | PPD Payment                                 | *4512 - PRESTIGE<br>PAYROLL ACCOUNT             | Prestige Design / 007619340 |
|                                                                                                    | 0 1                    | leekly Support                           | Child Support Payment                       | *4512 - PRESTIGE<br>PAYROLL ACCOUNT             | Prestige Design / 007619340 |
|                                                                                                    | A M                    | leekly Support NOC                       | Child Support Payment                       | *4512 - PRESTIGE<br>PAYROLL ACCOUNT             | Prestige Design / 007619340 |
|                                                                                                    | 0 1                    | lages Payment                            | CCD Payment                                 | *4512 - PRESTIGE<br>PAYROLL ACCOUNT             | Prestige Design / 007619340 |
|                                                                                                    | 0 0                    | warterly Tax Return                      | Federal Tax                                 | *4511 - PRESTIGE<br>OPERATING ACCOUNT           | Prestige Design / 007619340 |
|                                                                                                    | 0 0                    | uarterly State Tax                       | State Tax                                   | *4511 - PRESTIGE<br>OPERATING ACCOUNT           | Prestige Design / 007619340 |
|                                                                                                    | 0 0                    | orporate Trading                         | CTX Payment                                 | *4512 - PRESTIGE<br>PAYROLL ACCOUNT             | Prestige Design / 007619340 |

Continue

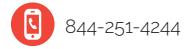

# ACH Transactions (cont.)

5. For manual entry, fill in the required information to complete your transfer.

| CAMBRIE<br>— TRUST                                                                                                    | GE<br>                                                                                                    |                                                                |                                                                                                    |                                                                                                |                                            |                             | tai                    | BizBanker Online   |
|----------------------------------------------------------------------------------------------------|----------------------------------------------------------------------------------------------------|----------------------------------------------------------------|----------------------------------------------------------------------------------------------------|------------------------------------------------------------------------------------------------|--------------------------------------------|-----------------------------|------------------------|--------------------|
| Welcome Reports • 1                                                                                                    | Transfers and Payments    Ac                                                                                                    | count Services 💌                                               | Administration 👻                                                                                                    |                                                                                                |                                            |                             |                        |                    |
| Make ACH payment /<br>Manage Integration     Collect meny with ACH /<br>Manage Integration     Approve ACH integration     Approve ACH integration     Approve ACH Integration     Approve ACH Integration     Approve     Approve     Approve     Approve     Approve     Approve     Ap | Make ACH Pay<br>Determined and the second second secon | weekly f<br>PPD Pay<br>Presige<br>Pay<br>*2512 - F<br>\$10.000 | Alle, a request with this template   y)<br>Tay Tamplate<br>mean<br>Design / 2070 5340<br>SETSTOR FAVENOL ACCOUNT<br>00 five data account<br>00 five data account<br>00 f | me your ACH limits                                                                             |                                            |                             |                        | Edit this template |
|                                                                                                    | Credit/Destination /                                                                                                    | Accounts                                                       |                                                                                                    |                                                                                                |                                            |                             |                        | Save as draft      |
|                                                                                                    | These are the accounts whi<br>Payment instructions:                                                                                                    | ch will receive the                                            | recorded amount when a payment<br>Do not process detail<br>Send details with amo                                                                                                    | request is transmitted. To save thi<br>s with amounts of \$0.00<br>nunts of \$0.00 as payments | s request without submitting it for transm | mit, click "Save as draff". |                        |                    |
|                                                                                                    |                                                                                                    |                                                                |                                                                                                    |                                                                                                |                                            |                             | Set all amounts to: \$ | Change             |
|                                                                                                    | ABA/ERC                                                                                                    | Account                                                        | Account Type                                                                                                    | Name                                                                                           | DetaiLID                                   |                             |                        | Amount             |
|                                                                                                    | 00000008                                                                                                    | -7123                                                          | Checking                                                                                                    | Henry Black                                                                                    | 1965                                       |                             |                        | a 1.500.00         |
|                                                                                                    | Additional information (op6                                                                                                    | onal):                                                         |                                                                                                    |                                                                                                |                                            |                             |                        |                    |
|                                                                                                    | 999999992<br>Additional information (opti                                                                                                    | *4876<br>onal):                                                | Savings                                                                                                    | John Brown                                                                                     | 3485                                       |                             |                        | \$ 1,000.00        |

- 6. To import payment information from a NACHA file, replicate all steps preceding step number four.
- 7. Instead of manually entering payment information, choose "Edit Template"

| 110001                                        |                                                                                                    |                                                                                                    |                                                                                                    |                                                                                                    |                                                                                                    |                                                                                                    | 6420                                                                                                    | sanker Onlin                                                                                            |
|-----------------------------------------------|----------------------------------------------------------------------------------------------------|----------------------------------------------------------------------------------------------------|----------------------------------------------------------------------------------------------------|----------------------------------------------------------------------------------------------------|----------------------------------------------------------------------------------------------------|----------------------------------------------------------------------------------------------------|----------------------------------------------------------------------------------------------------|----------------------------------------------------------------------------------------------------|
| ome Reports • T                               | Transfers and Payments 🔻                                                                                                    | Account Services      Administration                                                                                                    | n <b>v</b>                                                                                                    |                                                                                                    |                                                                                                    |                                                                                                    |                                                                                                    |                                                                                                    |
| ike ACH payment /<br>image templates          | Edit Templ                                                                                                    | late                                                                                                    |                                                                                                    |                                                                                                    |                                                                                                    |                                                                                                    |                                                                                                    |                                                                                                    |
| Bect money via ACH /<br>nage templates        | Template changes w                                                                                                    | ill affect scheduled requests that are based                                                                                                    | f on the template. Once a request is in Tr                                                                                                    | ansmit status, it is no longer impacted I                                                                                | by changes to the template used to creat                                                                                         | wit.                                                                                                    |                                                                                                    |                                                                                                    |
| orove ACH                                     | View current templat                                                                                                    | te details I View your ACH limits                                                                                                    |                                                                                                    |                                                                                                    |                                                                                                    |                                                                                                    |                                                                                                    |                                                                                                    |
| rove ACH templates                            | Template Info                                                                                                    | rmation                                                                                                    |                                                                                                    |                                                                                                    |                                                                                                    |                                                                                                    |                                                                                                    |                                                                                                    |
| # completed ACH<br>succions                   |                                                                                                    |                                                                                                    |                                                                                                    |                                                                                                    |                                                                                                    |                                                                                                    |                                                                                                    |                                                                                                    |
| and ACH                                       | Template name:                                                                                                    | Weekly Pay Template                                                                                                    |                                                                                                    |                                                                                                    |                                                                                                    |                                                                                                    |                                                                                                    |                                                                                                    |
| sactions<br>w Sie status /                    | Request type:                                                                                                    | PPD Payment                                                                                                    |                                                                                                    |                                                                                                    |                                                                                                    |                                                                                                    |                                                                                                    |                                                                                                    |
| rove ACH Bes                                  | Company namenU                                                                                                    | Prestge Design/02/9150                                                                                                    | 40 V                                                                                                    |                                                                                                    |                                                                                                    |                                                                                                    |                                                                                                    |                                                                                                    |
| e uprozono Accel mes                          | Template description                                                                                                    | information that will be assess to b                                                                                                    | he kanadior's missients e o Dans. Bant I                                                                                                    |                                                                                                    |                                                                                                    |                                                                                                    |                                                                                                    |                                                                                                    |
|                                               |                                                                                                    |                                                                                                    |                                                                                                    |                                                                                                    |                                                                                                    |                                                                                                    |                                                                                                    |                                                                                                    |
| s Links                                       | Debit account                                                                                                    | PRESTIGE PAYROLL AC                                                                                                    | COUNT - 14512 V                                                                                                    |                                                                                                    |                                                                                                    |                                                                                                    |                                                                                                    |                                                                                                    |
| ik Links:<br>rfices of change                 | Debit account.<br>Maximum transfer i                                                                                                    | PRESTIGE PAYROLL AC<br>amount \$ 10,000.00<br>(he detail account)                                                                                                    | COUNT - '4512 V                                                                                                    |                                                                                                    |                                                                                                    |                                                                                                    |                                                                                                    |                                                                                                    |
| sk Links:<br>rfices of change<br>anage alerts | Debit account:<br>Maximum transfer o                                                                                                    | PRESTIGE PAYROLL AC<br>amount \$ 10.000.00<br>phy detail account                                                                                                    | COUNT - 16512                                                                                                    |                                                                                                    |                                                                                                    |                                                                                                    |                                                                                                    |                                                                                                    |
| k Links:<br>lices of change<br>nage alerts    | Debit account<br>Maximum transfer o<br>Gredit/Destina                                                                                                   | PRESTIGE PAYROLL AC<br>amount 5 10.000.00<br>Pre-bial accounts                                                                                                    | COUNT-4512 V                                                                                                    |                                                                                                    |                                                                                                    |                                                                                                    |                                                                                                    | Import Data                                                                                             |
| Links:<br>ces of change<br>age alerts         | Debil account:<br>Maximum transfer a<br>Credit/Destina<br>These are the detail<br>electronic ACH trans                                                  | PRESTICE PARTICUL AC     Sector 2 (10.00 %)     the dela access      this access access                                                                                                    | COUNT -16512 V<br>amount when a payment request is transach for an authorized financial institution                                                                                                    | vitted. To add detail account information                                                                                | n from external files, click "Import Detaile                                                                                     | ". ABA numbers must be for financial or<br>Default amount for all d                                                                                                    | ganizations authorized for the<br>Intalis (optional) 5                                                                                           | Import Data<br>exchange of<br>Change                                                                    |
| t Links:<br>Icons of change<br>nage alerts    | Debit account:<br>Maximum transfer a<br>Credit/Destina<br>These are the detail<br>electronic ACH trans                                                  | PRESTOC PAYROLL AC<br>for ball acoust<br>thon Accounts<br>thon Accounts<br>acourts which will receive the recorded a<br>accounts and ABA number, see<br>ADATRIC                                                                                                    | COUNT - 16512                                                                                                    | vitted. To add detail account information                                                                                | n from external files, click "Import Details<br>Name                                                                             | ". ABA numbers must be for financial or<br>Default amount for all d<br>Denait 80<br>Explored                                                                                                    | ganizations authorized for the<br>Intalls (optional): 5[                                                                                         | Import Datall<br>exchange of<br>Change<br>Cristin Amount<br>Copiestin                                   |
| Lieks:<br>ces of change<br>age alerts         | Debit account:<br>Maximum transfer of<br>Credit/Destina<br>These are the detail<br>electronic ACH trans                                                 | PRESTICE PAYBOLI AC     TO 400 (6)     Por data sector      tion Accounts      accounts which will receive the recorded a     accounts which will receive the recorded a     accounts which will receive the recorded a                                                                                                    | COUNT - 1612   import when a payment request in turns on the or an authorized financial immittee   ficencest  [87123]                                                                                                    | atted. To add detail account informatio<br>Account. Lype<br>Checking V                                                   | n from external lites, click "Import Details<br>Name<br>(Henry Black                                                             | * . ABA numbers must be for financial or<br>Default amount for all di<br>Configure 0<br>(protocold)<br>[1563]                                                                                                    | ganizations authorized for the<br>letalls (optional) 5                                                                                           | Import Datable<br>exchange of<br>Change<br>Cristin Amount<br>Optional<br>1,500 80                       |
| Links:<br>con of change<br>age alerts         | Debit account<br>Maximum transfer of<br>Credit/Destina<br>These are the detail<br>electronic ACH trans<br>Electronic ACH trans                          | Anvert:<br>PERSTOR FANDEL AC<br>1 500 P<br>PERMIT RECORD<br>PERMIT RECORD                                                                                                    | COUNT -1612 V mout when a payment request is trans mout when a payment request is trans mout when a payment request is trans for the second institution for the second institution for  | Notes to add detail account information<br>Account Type<br>Checking V<br>Checking V                                      | n from external lites, click "Import Details<br>Name<br>Henry Black<br>John Brown                                                | * .ABA numbers must be for financial or<br>Default amount for all d<br>Continues<br>1966<br>1985                                                                                                    | ganizations authorized for the<br>letails (optional) 5<br>5<br>5<br>5                                                                            | Import Datal<br>exchange of<br>Change<br>Sefects Amount<br>(optional<br>1,500.00<br>1,000.00            |
| t Links:<br>lons of change<br>nage alerts     | Debit account:<br>Maximum transfer of<br>Credit/Destina<br>These are the detail<br>electronic ACR trans<br>Betteose<br>Betteose<br>Betteose<br>Betteose | PRESTOR FAVIOUR AC     PRESTOR FAVIOUR AC     PRESTOR FAVIOUR FAVIOUR FAV                                                                                                    | COUNT - 1812 V  minord shan a payment request is transitioned frances in the frances in the fran | inted. To add detail account informatio<br>Account Lype<br>(Checking V)<br>(Saming V)                                    | n hun external files, skick "Import Datab<br>Name<br>Hann Black<br>Jahn Brown<br>Links Gary                                      | * ABA numbers must be for financial org<br>Default amount for all do<br>toptioning<br>5956<br>5825<br>6832                                                                                                    | ganizations authorized for the<br>letalls (optional) 5<br>5<br>5<br>5<br>6                                                                       | Import Datall<br>exchange of<br>Change<br>Default Amoun<br>1,500 00<br>1,250 00<br>1,250 00             |
| Lieks:<br>cos of change<br>age alerts         | Debit account:<br>Maximum transfer of<br>Credit/Destina<br>These are the detail<br>declosed: ACH than<br>Bettoos<br>Bettoos<br>Bettoos<br>Bettoos       | Image: Test State (FARSTER)           Image: Test State (FARSTER)           Image: Test State (FARSTER) </td <td>COUNT - 1652 V mmont when a payment request is there  Mocrosoft Mocrosoft Mocrosoft  Payment  Payment Payment P</td> <td>Account Figure<br/>Checking V<br/>Checking V<br/>Checking V<br/>Checking V</td> <td>None external files, click "legont Datab<br/>None<br/>(intern files)<br/>(intern files)<br/>(into Gray<br/>(into Gray)<br/>(into Gray)</td> <td>* JRA numbers must be for financial or<br/>Default amount to all do<br/>testions<br/>(996)<br/>(996)</td> <td>ganizations authorized for the<br/>brails (optional) S<br/>S<br/>S<br/>S<br/>S<br/>S</td> <td>Import Datal<br/>exchange of<br/>Change<br/>Controls<br/>Software<br/>1,500 00<br/>1,250 00<br/>750 00</td> | COUNT - 1652 V mmont when a payment request is there  Mocrosoft Mocrosoft Mocrosoft  Payment  Payment Payment P | Account Figure<br>Checking V<br>Checking V<br>Checking V<br>Checking V                                                   | None external files, click "legont Datab<br>None<br>(intern files)<br>(intern files)<br>(into Gray<br>(into Gray)<br>(into Gray) | * JRA numbers must be for financial or<br>Default amount to all do<br>testions<br>(996)<br>(996)                                                                                                    | ganizations authorized for the<br>brails (optional) S<br>S<br>S<br>S<br>S<br>S                                                                   | Import Datal<br>exchange of<br>Change<br>Controls<br>Software<br>1,500 00<br>1,250 00<br>750 00         |
| Leks:<br>so of change<br>sge alerts           | Debit account<br>Maximum trender of<br>Credit/Destina<br>Those are the detail<br>electronic ACH trans<br>Battoox<br>Battoox<br>Battoox<br>Battoox       | PRESTACT PARSELLE (* 1995)           Standard Park (* 1995)           Standard Park                                                                                                    | COUNT - 1612 V  mmout when a payment request is trans mout when a payment request is trans                                                                                                    | Head To add detail account information<br>Account Type<br>(Detailing V)<br>(Detailing V)<br>(Detailing V)<br>(Sersing V) | None<br>None<br>Many<br>Many<br>Many<br>Many<br>Many<br>Many<br>Many<br>Many                                                     | ABA numbers must be for Seascist ory     Default amounts for all      Order amounts for all      Order      Order     Order      Order     Order      Order | ganizations authorized for the<br>instals (optional) 5<br>5<br>5<br>5<br>5<br>5<br>5<br>5<br>5<br>5<br>5<br>5<br>5<br>5<br>5<br>5<br>5<br>5<br>5 | Import Data<br>exchange of<br>Change<br>Strate Amoun<br>Sociona<br>1,500 0<br>1,250 0<br>750 0<br>500 0 |

# ACH Transactions (cont.)

- 8. On the next screen, select the NACHA file format and click "Continue."
- 9. .Select "Import File" on the left side of the screen to execute your ACH transactions.

| alcome Reports • Ti                                                                                                    | ransfers and Payments 💌                                                                                | Account Services   Administration                                                                                                    |
|----------------------------------------------------------------------------------------------------|----------------------------------------------------------------------------------------------------|----------------------------------------------------------------------------------------------------|
| Make ACH payment /<br>Manage templates                                                                                                    | Select File 1                                                                                          | to Import                                                                                                    |
| Collect money via ACH /<br>Manage templates                                                                                                    | New selection                                                                                          |                                                                                                    |
| Approve ACH<br>transactions                                                                                                    | File Definitions                                                                                       |                                                                                                    |
| Approve ACH templates<br>View completed ACH<br>transactions<br>Upload ACH<br>transactions<br>View file status /<br>Approve ACH files<br>View uploaded ACH files | Service name:<br>Template name:<br>Definition name:<br>Description:<br>File type:<br>Match records by: | PPD Payment<br>Weeky Pay Template<br>WkPay1<br>Payroll Accounts - delimited<br>Delimited<br>Account number<br>Account type                                     |
| Quick Links:                                                                                                    | File to import:                                                                                        | Browse                                                                                                    |
| Manage alerts                                                                                                    | Update by:                                                                                             | Adding new and updating existing transactions     Adding new transactions only     Updating existing transactions     Delete existing and add new transactions |

10. Select "ACH transmit" on the left side of the screen to execute your ACH transactions.

| elcome Reports • Tra                                                                                 | Insfers and Payments   Account Services                                             | Administration •    |                                       |                           |                 |                                                    |
|----------------------------------------------------------------------------------------------------|-------------------------------------------------------------------------------------|---------------------|---------------------------------------|---------------------------|-----------------|----------------------------------------------------|
| Make ACH payment /<br>Manage templates<br>Collect money via ACH /<br>Manage templates<br>Approve ACH | Approve ACH Templates<br>ACH Templates Pending Approva                              |                     |                                       |                           |                 |                                                    |
| Approve ACH templates<br>View completed ACH<br>transactions                                          | Templates without a checkbox have already be<br>Select all • Deselect all           | en approved by you. |                                       |                           |                 |                                                    |
| Upload ACH                                                                                           | (To delete or view defails for a request, click on the templati<br>Tempolation Name | Rennet Type         | Tubit/ rudit Account                  | Company NamelD            | Annexed Status  | Show only templates for<br>Template Action Proding |
| View file status /<br>Accesso &CH files                                                              | Yearly Bonus With Approvals                                                         | PPD Payment         | 14512 - PRESTIGE PAYROLL<br>ACCOUNT   | Prestige Design/007619340 | 1 of 2 received | New template - pending appr                        |
| New uploaded ACH files                                                                               | Weekly Pay Delete Template                                                          | PPD Payment         | *4512 - PRESTIGE PAYROLL<br>ACCOUNT   | Prestige Design/007619340 | 1 of 2 received | Delete - pending approval                          |
| uick Links:                                                                                          | Weekly Pay Edit Template                                                            | PPD Payment         | 14512 - PRESTIGE PAYROLL<br>ACCOUNT   | Prestige Design/007619340 | 1 of 2 received | Change - pending approval                          |
| Notices of change<br>Manage alerts                                                                   | Weekly Collect Template - Edit                                                      | PPD Collection      | 14511 - PRESTIGE OPERATING<br>ACCOUNT | Prestige Design/007619340 | 1 of 2 received | Change - pending approval                          |
|                                                                                                    | ✓ Weekly Bonus                                                                      | PPD Payment         | 2470 - PRESTIGE HEALTH<br>ACCOUNT     | Prestige Design/007619340 | 1 of 2 received | Delete - pending approval                          |
|                                                                                                    | Wages Payment                                                                       | CCD Payment         | *4512 - PRESTIGE PAYROLL<br>ACCOUNT   | Prestige Design/007619340 | 1 of 2 received | Delete - pending approval                          |
|                                                                                                    | Quarterly Mgmt Fees with Approval                                                   | CCD Collection      | 14511 - PRESTIGE OPERATING<br>ACCOUNT | Prestige Design/007619340 | 1 of 2 received | New template - pending appr                        |
|                                                                                                    | Monthly Mgmt Fees - Edit                                                            | CCD Collection      | 14511 - PRESTIGE OPERATING<br>ACCOUNT | Prestige Design/007619340 | 1 of 2 received | Change - pending approval                          |
|                                                                                                    | Monthly Mgmt Fees - Delete                                                          | CCD Collection      | 14511 - PRESTIGE OPERATING<br>ACCOUNT | Prestige Design/007619340 | 1 of 2 received | Delete - pending approval                          |
|                                                                                                    | Monthly Bonus                                                                       | PPD Payment         | *2470 - PRESTIGE HEALTH<br>ACCOUNT    | Prestige Design/007619340 | 1 of 2 received | Change - pending approval                          |
|                                                                                                    | Weekly Collect Template - Edit                                                      | PPD Collection      | 14511 - PRESTIGE OPERATING<br>ACCOUNT | Prestige Design/007619340 | 1 of 2 received | Change - pending approval                          |
|                                                                                                    | CCD Large Template Edit                                                             | CCD Collection      | 14511 - PRESTIGE OPERATING            | Prestige Design/007619340 | 1 of received   | Change - pending approval                          |

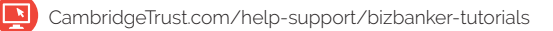

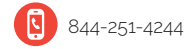

# Payroll Direct Deposit—File Import

### To update your existing template with current pay period information:

- 1. Navigate to "Transfers and Payments," then ACH.
- 2. Click on "Make ACH Payment."
- 3. Select a template.
- 4. Click on "Edit Template."
- 5. As before, enter "0" in the "Default amount for all details" field. Click "Change" so quantities in the pre-existing template are reduced to zero.
- 6. Click "Import Details."
- 7. Find the file you wish to import.
- 8. As before, select "adding new and update existing transactions."
- 9. Click "Import file."

### To transmit the updated template:

- 1. Navigate to "Transfers and Payments," then ACH.
- 2. Click "Make ACH Payment."
- 3. Select the desired template.
- 4. Click "Continue."
- 5. Review the template and check whether the "effective date" is the correct date.
- 6. Enter the total amount of the direct deposit in the "Control Amount" field.
- 7. Ensure the "variance amount" is equal to zero.
- 8. Click "Continue."
- 9. Review your transaction on the "Transmit Verification" screen, click "Transmit," and enter your PIN.

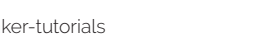

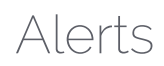

### BizBanker enables you to setup email alerts signaling the occurrence of specific events in your account.

- 1. To begin setting up alerts, navigate to the "Administration" tab from the main page.
- 2. Next, under the "Communications" heading, click "Manage Alerts."
- 3. Choose the accounts from which you wish to receive alerts, and customize the actions you wish to trigger the alerts.

| CAMBRIE                      | OGE                                   |                                                                                                    |                                                                                                    |                                                                                                    |                                                                   |
|------------------------------|---------------------------------------|----------------------------------------------------------------------------------------------------|----------------------------------------------------------------------------------------------------|----------------------------------------------------------------------------------------------------|-------------------------------------------------------------------|
| Welcome Reports •            | Transfers and Pay                     | yments • Account Services • Administra                                                                                                | tion 🔻                                                                                                    |                                                                                                    |                                                                   |
| Mail and alerts<br>Sent mail | Mana                                  | ge Alerts                                                                                                    |                                                                                                    |                                                                                                    |                                                                   |
| Manage alerts     Contact us | Use this po<br>the contact            | age to manage the alerts you receive and how you<br>t information you enter in <u>Personal Preferences</u> .                          | u receive them. You can add new alerts, change existing                                                             | alerts, or delete non-mandatory alerts. Enabled alerts are always delivered to                                                                                        | your online banking mailbox. A                                    |
| Forms and documents          | If you choo<br>you choos<br>come from | ose to receive text message alerts, you are agreek<br>e. You can change your alert selections at any tim<br>your bank as Bank Alerts. | ng to the <u>Text Message Terms and Conditions</u> and our p<br>e. Messages can be discontinued by removing your mo | posted <u>Privacy Policy</u> . Messages and Data Rates May Apply, see your Carrier f<br>bile phone number, changing your alert selections, or by sending STOP as a re | or details. The frequency of tex<br>ply to an alert message or di |
|                              | For addition                          | inal assistance, type HELP in response to a men                                                                                       | ssage from 20736 or send an email to <u>sms_support[]b</u>                                                          | ank.com. You can also contact us in Secure email using the Contact us Link on                                                                                         | this site.                                                        |
|                              |                                       | Account Alerts                                                                                                    | Non-account Alerts                                                                                                  | Custom Alerts                                                                                                    |                                                                   |
|                              | Alerts f                              | or PRESTIGE HEALTH ACCOUNT - '                                                                                                    | 2470                                                                                                    | Send To                                                                                                    |                                                                   |
|                              | Balance a                             | and Activity Alerts                                                                                                    |                                                                                                    |                                                                                                    |                                                                   |
|                              |                                       | Check Presented                                                                                                    |                                                                                                    | Alert is off                                                                                                    | Add                                                               |
|                              | 1                                     | Credit - Posted<br>LETTER OF CREDIT (213) greater than \$10.0<br>CASH(123) le                                                         | 00.00<br>ss than \$1.00                                                                                             | Mark.Spencer@Organization.com<br>Mark.Spencer@Mobile.com<br>(734) 171-1313 (text message)                                                                             | Change • Delete                                                   |
|                              |                                       | Debit - Posted                                                                                                    |                                                                                                    | Alert is off                                                                                                    | Add                                                               |
|                              |                                       | Maximum Balance                                                                                                    |                                                                                                    | Alert is off                                                                                                    | Add                                                               |
|                              |                                       | Minimum Balance                                                                                                    |                                                                                                    | Alert is off                                                                                                    | Add                                                               |
|                              |                                       | Negative Balance                                                                                                    |                                                                                                    | Alert is off                                                                                                    | Add                                                               |
|                              | Transfer                              | and Payment Alerts                                                                                                    |                                                                                                    |                                                                                                    |                                                                   |
|                              |                                       | ACH Approval Pending                                                                                                    |                                                                                                    | Alert is off                                                                                                    | Add                                                               |
|                              |                                       | ACH Template Activity                                                                                                    |                                                                                                    | Alert is off                                                                                                    | Add                                                               |
|                              |                                       | ACH Template Approval Pending                                                                                                    |                                                                                                    | Alert is off                                                                                                    | Add                                                               |
|                              |                                       | ACH Transaction Returned for Edit                                                                                                    |                                                                                                    | Alert is off                                                                                                    | L. I. K. K.                                                       |
|                              |                                       |                                                                                                    |                                                                                                    |                                                                                                    | Add                                                               |

4. Select the correct email address, then click "Add Alert."

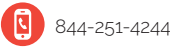

## Positive Pay

### First, navigate to the "Account Services" tab, then click on "Positive Pay."

Uploading a check issue file:

- 1. Under the "Positive Pay" heading, click "Import Issues"
- 2. Select the appropriate file description, then click "Continue."

| Cambrie<br>— Trust                | OGE                                                                                    |                                 |                  |             |  |  |  |
|-----------------------------------|----------------------------------------------------------------------------------------|---------------------------------|------------------|-------------|--|--|--|
| Velcome Reports -                 | Transfers and Payments                                                                 | Account Services      Administr | ration 💌         |             |  |  |  |
| Manage exceptions<br>Enter issues | Import Iss                                                                             | ues / Manage File Fo            | rmats            |             |  |  |  |
| Import issues                     | Add a file definition I View the status of files imported in the last 40 calendar days |                                 |                  |             |  |  |  |
| Import decisions<br>Update issues | File Definitions                                                                       |                                 |                  |             |  |  |  |
| Approve issues                    | (To view, edd, or delete a file definition, click a file name.)                        |                                 |                  |             |  |  |  |
| Exception decisions               |                                                                                        | Name.                           | Description      | File Type   |  |  |  |
| Outstanding issues                | ۰                                                                                      | Payables                        | Accounts Payable | Delimited   |  |  |  |
| State issues                      |                                                                                        | Payroll                         | Employee Payroll | FixedFormat |  |  |  |
| Corrected exceptions              | 0                                                                                      | Taxes-Fed                       | Federal Taxes    | FixedFormat |  |  |  |
| Approve decision files            |                                                                                        | Taxes-State                     | State Taxes      | FixedFormat |  |  |  |
|                                   | 0                                                                                      | Vendors                         | Vendor Invoices  | Delimited   |  |  |  |
|                                   | Continue                                                                               |                                 |                  |             |  |  |  |

- 3. Browse your computer and/or network for the correct file, then click "Import File."
- 4. Verify your information on the confirmation screen.

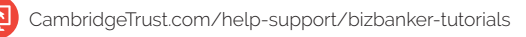

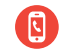

# Positive Pay (cont.)

#### Manual and Void Entries

- 1. Under the "Account Services" tab, navigate to the "Positive Pay" heading.
- 2. Under the "Positive Pay" heading, select "Enter Issues."

| elcome Reports •                  | Transfers and Payments 🔻 | Account Services   Administration         |  |  |  |
|-----------------------------------|--------------------------|-------------------------------------------|--|--|--|
| Manage exceptions<br>Enter issues | Enter Issue              |                                           |  |  |  |
| Import issues                     | Account Inform           | ation                                     |  |  |  |
| Import decisions                  | Account morma            | auon                                      |  |  |  |
| Approve issues                    | Account:                 | PRESTIGE OPERATING ACCOUNT - *4511        |  |  |  |
| Exception decisions               |                          |                                           |  |  |  |
| Outstanding issues                | Item Details             |                                           |  |  |  |
| Stale issues                      |                          |                                           |  |  |  |
| Issue status                      | Check number:            | 34482                                     |  |  |  |
| Corrected exceptions              | Amount                   | \$721 57                                  |  |  |  |
| Approve decision files            | laws didates             |                                           |  |  |  |
|                                   | issued date.             | 09 / 04 / 2020                            |  |  |  |
|                                   | Issue type:              | Issue 🗸                                   |  |  |  |
|                                   | Payee:                   | State of Wisconsin                        |  |  |  |
|                                   |                          | (only requires in using purcer introving) |  |  |  |
|                                   | Sequential Entry         | v                                         |  |  |  |
|                                   |                          |                                           |  |  |  |
|                                   | Enter next issue item    | with sequential serial number.            |  |  |  |
|                                   | Sequential entry:        |                                           |  |  |  |

3. Fill out required information and click "Continue."

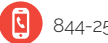

26

### Positive Pay (cont.)

#### **Positive Pay Exceptions**

Prior to 10:30AM EST every business day, an authorized user is required to login to see if there is an Exception Report.

- 1. To see if there are pending Exception Items, click "Manage Exceptions" under the "Positive Pay" heading.
- 2. On the resulting Exceptions report screen, choose to either "Pay" or "Return" each check. The Bank will return the item by default if no decision is received by 10:30AM EST on the day the item is reported.

| –TRUS                         | DGE<br>T— |                                                                                                    |                                                                                                    |                                                                                                    |                                                                                                    |                                                                      |                                                                                                    |                                                                                                    |                                                  | Baik Home   Disclosures<br>BizBanker C                                                                                                    |
|-------------------------------|-----------|----------------------------------------------------------------------------------------------------|----------------------------------------------------------------------------------------------------|----------------------------------------------------------------------------------------------------|----------------------------------------------------------------------------------------------------|----------------------------------------------------------------------|----------------------------------------------------------------------------------------------------|----------------------------------------------------------------------------------------------------|--------------------------------------------------|----------------------------------------------------------------------------------------------------|
| ome Reports •                 | Transfers | and Payments •                                                                                                    | Account Services                                                                                                    | <ul> <li>Administration</li> </ul>                                                                                                    |                                                                                                    |                                                                      |                                                                                                    |                                                                                                    |                                                  |                                                                                                    |
| nage exceptions<br>ler issues | N         | Manage Exce                                                                                                    | ptions                                                                                                    |                                                                                                    |                                                                                                    |                                                                      |                                                                                                    |                                                                                                    |                                                  |                                                                                                    |
| port issues                   | Te        | make a decision on an                                                                                                    | n exception, choose                                                                                                    | an applicable decision, chec                                                                                                    | k the appropriate exceptions, and then o                                                                                                    | click "Continue".                                                    |                                                                                                    |                                                                                                    |                                                  |                                                                                                    |
| ort decisions                 | U         | se the following links fo                                                                                                    | r easy access to sp                                                                                                    | ecific sections of this page.                                                                                                    |                                                                                                    |                                                                      |                                                                                                    |                                                                                                    |                                                  |                                                                                                    |
| ate issues                    |           | - Check Exceptions Aw                                                                                                    | alting Approval                                                                                                    |                                                                                                    |                                                                                                    |                                                                      |                                                                                                    |                                                                                                    |                                                  |                                                                                                    |
| ove issues<br>often decisions |           | Check Exceptions Aw                                                                                                    | aiting Decision                                                                                                    |                                                                                                    |                                                                                                    |                                                                      |                                                                                                    |                                                                                                    |                                                  |                                                                                                    |
| tanding issues                |           |                                                                                                    |                                                                                                    |                                                                                                    |                                                                                                    |                                                                      |                                                                                                    |                                                                                                    |                                                  |                                                                                                    |
| issues                        |           | Check Exception                                                                                                    | s Awaiting Ap                                                                                                    | proval                                                                                                    |                                                                                                    |                                                                      |                                                                                                    |                                                                                                    |                                                  | Return to b                                                                                                    |
| status                        |           |                                                                                                    |                                                                                                    |                                                                                                    |                                                                                                    |                                                                      |                                                                                                    |                                                                                                    |                                                  |                                                                                                    |
| cted exceptions               | 4         | oprovals for decisions                                                                                                    | can be made from (                                                                                                    | 4.00.00 PM to 05.00.00 PM I                                                                                                    | ET.                                                                                                    |                                                                      |                                                                                                    |                                                                                                    |                                                  |                                                                                                    |
|                               |           |                                                                                                    |                                                                                                    |                                                                                                    |                                                                                                    |                                                                      |                                                                                                    |                                                                                                    |                                                  |                                                                                                    |
|                               | 0         | Thecks converted to AC                                                                                                    | H electronic payme                                                                                                    | nts appear with "ACH" beside                                                                                                    | the check number.                                                                                                    |                                                                      |                                                                                                    |                                                                                                    |                                                  |                                                                                                    |
|                               | 0         | Thecks converted to AC                                                                                                    | H electronic payme                                                                                                    | nts appear with "ACH" beside                                                                                                    | the check number.                                                                                                    |                                                                      |                                                                                                    |                                                                                                    |                                                  |                                                                                                    |
|                               | c         | Thecks converted to AC                                                                                                    | H electronic payme                                                                                                    | nts appear with "ACH" beside                                                                                                    | the check number.                                                                                                    |                                                                      |                                                                                                    |                                                                                                    |                                                  |                                                                                                    |
|                               | S         | interies converted to AC                                                                                                    | H electronic payme Search exceptions Account                                                                                                    | ofs appear with "ACH" beside                                                                                                    | the check number.<br>Issued Date                                                                                                    | lasued<br>Amount                                                     | Amount<br>Paid                                                                                                    | Exception                                                                                                    | Pagent                                           | Approval                                                                                                    |
|                               | s         | ielect all - Deselect all -<br>Decision                                                                                                    | H electronic payme Search exceptions Account '4511                                                                                                    | ets appear with "ACH" beside<br>Check<br>24454                                                                                                    | the check number.<br>Issued Date<br>09/02/020                                                                                                    | Issued<br>Amount<br>\$10,018.34                                      | Amount<br>Paid<br>\$16,818.34                                                                                              | Exception<br>Basson<br>Amount Mismatch                                                                                                    | Payest<br>Able Construction                      | Approval<br>Mittas<br>1 of 2 received<br>Ready to transmit                                                                                                    |
|                               | s         | Interface converted to AC<br>Interface all - Deselect all -<br>Decision<br>Pay<br>Pay<br>Pay                                                                                                    | H electronic payme Search exceptions Account "4511 "4321                                                                                               | nts appear with "ACH" beside<br>Check<br>34654<br>72349                                                                                                    | the check number.<br>Issued Date<br>09/02/020                                                                                                    | Issued<br>Annound<br>\$10,018.34                                     | Amount<br>Paid<br>\$16,018.34<br>\$7,153.78                                                                                | Exception<br>Beason<br>Amount Mismatch<br>No Issue Found                                                                                                    | Payne<br>Able Construction                       | Aspecoval<br>Status<br>1 of 2 received<br>Ready to transmit<br>2 of 3 received<br>Ready to transmit                                                                                                    |
|                               | S         | Inecks converted to AC                                                                                                    | Helectronic payme<br>Search exceptions<br>Account<br>14511<br>14321<br>14511                                                                           | nts appear with "ACH" beside<br>Check<br>24454<br>72349<br>34478                                                                                                    | the check number                                                                                                    | issued<br>Annount<br>510,010.34<br>5341.05                           | Amount<br>Paid<br>\$16,018.34<br>\$7,153.78<br>\$431.05                                                                    | Exception<br>Reason<br>Amount Mismatch<br>No Issue Found<br>Amount Mismatch<br>Payee Mismatch                                                                       | Prant<br>Able Construction<br>State of Illinois  | Approval<br>Satures<br>1 of 2 received<br>Ready to transmit<br>2 of 3 received<br>Ready to transmit<br>1 of 2 received<br>Ready to transmit                                                                                                    |
|                               | s         | Recks converted to AC<br>Recks converted to AC<br>Decision<br>Pay<br>Pay<br>Return - Payee<br>Return - Not Authon                                                                                                    | Helectronic payme<br>Search exceptions<br>Account<br>14511<br>14321<br>14511<br>rized 14512                                                            | Check<br>24654<br>24654<br>24472<br>24472<br>255553 ACH                                                                                                    | be deck number                                                                                                    | Insued<br>Annound<br>\$10,010.34<br>\$341.05<br>\$341.05<br>\$650.00 | Amound<br>2015<br>516,018,34<br>57,153,78<br>5431,05<br>5650,00                                                            | Eirception<br>Reston<br>Annout Mismatch<br>No Issue Found<br>Annout Mismatch<br>Payre Mismatch<br>No Issue Found                                                    | Parent<br>Able Construction<br>State of Illinois | Approval<br>2017s<br>1 of 2 received<br>Ready to transmit<br>2 of 3 received<br>Ready to transmit<br>1 of 2 received<br>Ready to transmit<br>1 of 2 received<br>Ready to transmit                                                                                                    |
|                               | S         | Interface converted to AC<br>Interface and the action<br>Interface and the action<br>Interface and the                             | 21 electronic payme<br>Stearch exceptions<br>Account<br>44511<br>4321<br>4321<br>4511<br>4512<br>4512<br>4511                                          | Check<br>24654<br>24428<br>24428<br>24428<br>25555 ACH<br>62329                                                                                                    | Be check number     Issued Data     e9402020     e9402020     e9402020     e9402020                                                                                                    | Insued<br>Antoine<br>\$10,010.34<br>\$341.05<br>\$650.00             | Amount<br>2015<br>516,818,34<br>57,153,78<br>5431,05<br>5431,05<br>5450,00<br>54,203,18                                    | Exception<br>Reason<br>Answer Minnatch<br>No Issue Found<br>No Issue Found<br>No Issue Found                                                                        | Essee<br>Able Construction<br>State of Illinois  | Aspectoral<br>2010/95<br>1 of 2 received<br>Ready to transmit<br>2 of 3 received<br>Ready to transmit<br>1 of 2 received<br>Ready to transmit<br>1 of 2 received<br>Ready to transmit<br>1 of 2 received<br>Ready to transmit<br>1 of 2 received<br>Ready to transmit                                                                                                    |
|                               | S         | Interface scenare for AC<br>Interface and Action<br>Interface and Action<br>Interface and Acti | 21 electronic payme<br>Search acceptions<br>Account<br>44511<br>44321<br>44321<br>44511<br>44512<br>44513<br>44513                                     | Check<br>24664<br>24654<br>24673<br>24673<br>24673<br>24673<br>24673<br>24673<br>24673<br>24673<br>24673<br>24673<br>24673<br>24673<br>24673<br>24674<br>24674<br>24675<br>24674<br>24675<br>24674<br>24675<br>24674<br>24675<br>24674<br>24675<br>24674<br>24675<br>24675<br>24775<br>247575<br>24775<br>24775 | Interface         Interface           Interface         Interface           Interface         Interface | Naxood<br>Annound<br>518,818,34<br>3341,95<br>5650,00                | Attours<br>Para<br>516,818,34<br>57,153,78<br>5431,05<br>5659,00<br>544,203,18<br>5467,65                                  | Exception<br>Reason<br>Ansort Nismatch<br>No Issue Found<br>No Issue Found<br>No Issue Found<br>No Issue Found                                                      | Ergen<br>Able Construction<br>State of Illinois  | Adoptical<br>Addate<br>I of 2 received<br>Ready to transmit<br>Ready to transmit<br>Ready to transmit<br>1 of 2 received<br>Ready to transmit<br>1 of 2 received<br>Ready to transmit<br>1 of 2 received<br>Ready to transmit<br>1 of 2 received<br>Ready to transmit<br>1 of 2 received<br>1 of 2 received<br>1 of 2 |
|                               | S         | Interface sconverted to AC                                                                                                    | 24 electronic payme<br>Search exceptions<br>Account<br>14511<br>14321<br>14511<br>14512<br>14511<br>14511<br>14511<br>14511                            | <ul> <li>chock</li> <li>24454</li> <li>24454</li> <li>24453</li> <li>24552</li> <li>26552</li> <li>ACH</li> <li>62229</li> <li>62306</li> <li>80385</li> </ul>                                                                                                    | Itsued Rate         9422023           9452023         9452023           9452023         9452023                                                                                                    | hasaad<br>518,815,34<br>5341,05<br>5650,00                           | Attours<br>Para<br>\$16,818.34<br>\$7,153.78<br>\$431.05<br>\$659.00<br>\$44,203.18<br>\$442,03.18<br>\$567.65<br>\$209.50 | Exception<br>Reason<br>Amount Mismatch<br>No Issue Found<br>Amount Mismatch<br>Payre Mismatch<br>No Issue Found<br>No Issue Found<br>No Issue Found                 | Ergent<br>Able Construction<br>State of Illinois | Aspectoval<br>Status<br>Ready to transmit<br>2 of 3 received<br>Ready to transmit<br>Ready to transmit<br>8 of 2 received<br>Ready to transmit<br>1 of 2 received<br>Ready to transmit<br>1 of 2 received<br>Ready to transmit<br>1 of 2 received<br>Ready to transmit<br>1 of 2 received<br>Ready to transmit                                                                                                    |
|                               | 3         | becks converted to AC  becks converted to AC  beckston  Pay  Pay  Ratum - Payee  Ratum - Not Autho Pay  Ratum - Payee  Ratum - Not Autho Ratum - Not Autho Ratum Ratum - Not Autho Ratum Ratum                                                                                                    | 24 electronic payme<br>Search exceptions<br>Account<br>44511<br>44321<br>44512<br>4511<br>4511<br>4511<br>4511<br>4511<br>4511<br>4511<br>4511<br>4511 | Clesk<br>Clesk<br>2466<br>2245<br>3467<br>3467<br>3467<br>3467<br>3467<br>3467<br>3467<br>3467                                                                                                    | based fate         9902020           9962020         9962020           9962020         9962020                                                                                                    | based<br>Annotat<br>\$18,815,34<br>\$341,05<br>\$650,00              | Amount<br>Pad<br>\$16,818.34<br>\$513.78<br>\$531.65<br>\$659.00<br>\$4,203.18<br>\$567.65<br>\$289.50<br>\$787.00         | Exception<br>Research<br>Annuert Minnatch<br>Nei Issee Fond<br>Nei Issee Fond<br>Nei Issee Fond<br>Nei Issee Fond<br>Nei Issee Fond<br>Nei Issee Fond<br>Serla Enre | Zapat<br>Able Construction<br>State of Blook     | Assessed<br>Nation<br>1 of 2 encoded<br>Ready to transmit<br>1 of 2 received<br>Ready to transmit<br>1 of 2 received<br>Ready to transmit<br>1 of 2 received<br>Ready to transmit<br>1 of 2 received<br>Ready to transmit<br>Ready to transmit<br>Ready to transmit<br>1 of 2 received<br>Ready to transmit<br>1 of 2 received<br>Ready to transmit<br>1 of 2 received<br>Ready to transmit<br>1 of 2 received<br>Ready to transmit<br>1 of 2 received<br>Ready to transmit                                                                                                    |

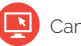

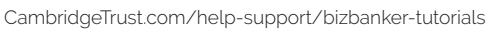

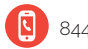

### Adding BizBanker Users

### If you are using a BizBanker secure token, please call the Customer Resource Center at 844-251-4244.

- 1. To set up additional users, navigate to the "Administration" tab.
- 2. Next, select "Manage Users" under the "Company Administration" heading.
- 3. Click on the "Create new user" link.

| CAMBRIE<br>— TRUST                                                                                                    | OGE                                                                                                    |                                                       |                                   |                        | Bask Hune Uncommen P |  |  |  |
|----------------------------------------------------------------------------------------------------|----------------------------------------------------------------------------------------------------|-------------------------------------------------------|-----------------------------------|------------------------|----------------------|--|--|--|
| Welcome Reports •                                                                                                    | Transfers and Payments   Account S                                                                                                    | ervices • Administration •                            |                                   |                        |                      |  |  |  |
| Manage users     Approve user changes     Manage account     information     Manage approval     settings     Invatio legin report     User setup-report     Express account     manage sEC codes -     ACH files | User Administration Rever we protein birth daw for and which are a childrather back. To globy with a were another for company some give <u>Equator Another Monogenet</u> . Cestab New User To cruste a some some, data me the bulles blobs. You will have an expendedly to cogy as antidig user during the process. Center were and Manage Eclistica Users |                                                       |                                   |                        |                      |  |  |  |
|                                                                                                    | To manage a user's profile, roles, e                                                                                                    | vervices & accounts, system access, or change limits, | click on the appropriate user ID. |                        |                      |  |  |  |
|                                                                                                    | 0544/ID                                                                                                    | Exclusion                                             | Last                              | same Status            | Puller sides         |  |  |  |
|                                                                                                    | 01/203                                                                                                    | Devid                                                 | (here)                            | - Patra                | Distant Access       |  |  |  |
|                                                                                                    | MADER                                                                                                    | Mark                                                  | Snan                              | ar Artis               | Sofam arcess         |  |  |  |
|                                                                                                    | PATODA                                                                                                    | Pat                                                   | Pater                             | Active                 | System access        |  |  |  |
|                                                                                                    | SUSAN3                                                                                                    | Susan                                                 | Wate                              | s Active               | System access        |  |  |  |
|                                                                                                    | Manage Saved Users                                                                                                    |                                                       |                                   |                        |                      |  |  |  |
|                                                                                                    | To complete a saved user, click on                                                                                                    | the appropriate user ID.                              |                                   |                        |                      |  |  |  |
|                                                                                                    | User ID                                                                                                    | EisstName                                             | LastName                          | Additional Information |                      |  |  |  |
|                                                                                                    | MROGER                                                                                                    | Mark                                                  | Rogers                            |                        | Delete               |  |  |  |

4. Complete the required fields as instructed below.

|                    | Profile                                    | Roles                                                               | Services & Accounts                                                |
|--------------------|--------------------------------------------|---------------------------------------------------------------------|--------------------------------------------------------------------|
|                    |                                            |                                                                     |                                                                    |
| New User           | r - Profile                                |                                                                     |                                                                    |
| inter the new use  | rs information below, and click "Continue" | To save this new user as a draft to be completed at a later time, c | lick the link "Save as Draff".                                     |
|                    |                                            |                                                                     |                                                                    |
| User Informa       | ation                                      |                                                                     |                                                                    |
| User ID:           |                                            | MROGER                                                              |                                                                    |
| Password:          |                                            | •••••                                                               |                                                                    |
|                    |                                            | (Passwords are not case sensitive, are 8 to 1                       | 12 characters long and must contain at least 1 letter and 1 number |
| Confirm Passwor    | d:                                         | ••••••                                                              |                                                                    |
| First Name:        |                                            | Mark                                                                |                                                                    |
| Last Name:         |                                            | Rogers                                                              |                                                                    |
| Primary e-mail ad  | idress:                                    | Mark.Rogers@Organization.com                                        |                                                                    |
| Secondary e-mail   | l address (optional):                      | Mark.Admin@Mobile.com                                               |                                                                    |
| Additional informa | ation (optional):                          |                                                                     |                                                                    |
| User Teleph        | one Number                                 |                                                                     |                                                                    |
| The telephone nu   | mber is used to contact or notify the user | for security reasons. An extension is required when needed to reac  | ch the user within an office phone system.                         |
|                    |                                            |                                                                     |                                                                    |
|                    | Label                                      | Country/Region                                                      | Area/City Code & Number                                            |
| Distant.           | Work                                       | United States                                                       | 7341711212                                                         |

# Adding BizBanker Users (cont.)

- 5. On the next screen, check of all the privileges you wish the new user to have, and then click "Continue."
- 6. On the following screen, select which services you wish the new user to have ("add") and which accounts they will have access to.
- 7. Click "Continue" until user verification screen appears then "Save user."

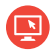

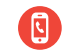

# Locations

At Cambridge Trust, personal service means convenient access and exceptional personalized service for all your financial needs.

#### **BANKING OFFICES**

#### MASSACHUSETTS

Belmont Boston (3) Cambridge (4) Concord Lexington Needham – North Hill\* Newton Wellesley (3) Weston

#### NEW HAMPSHIRE

Bedford Dover North Hampton Portsmouth Portsmouth – Pease Tradeport\* Stratham

#### WEALTH MANAGEMENT OFFICES

Boston, MA Wellesley, MA Concord, NH Manchester, NH Portsmouth, NH

\* Limited Service

Visit **www.CambridgeTrust.com/findlocation** for a map, directions, office hours, and phone numbers.

### How to Contact Us

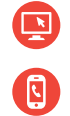

Go to CambridgeTrust.com for more information

Call 844-251-4244 and speak with a Cambridge Trust client advisor.

Visit your nearest Cambridge Trust office.

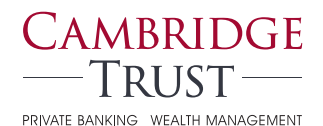

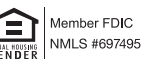

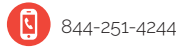